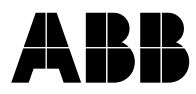

# **MINT Workbench**

用户手册 Quick Start

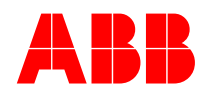

**北京 ABB 电气传动系统有限公司** 北京市朝阳区酒仙桥北路甲 10 号 D 区 1 号 邮编 100015 Telephone: +86 10 58217788 E-Mail: <u>CN-motionsupport@cn.abb.com</u>

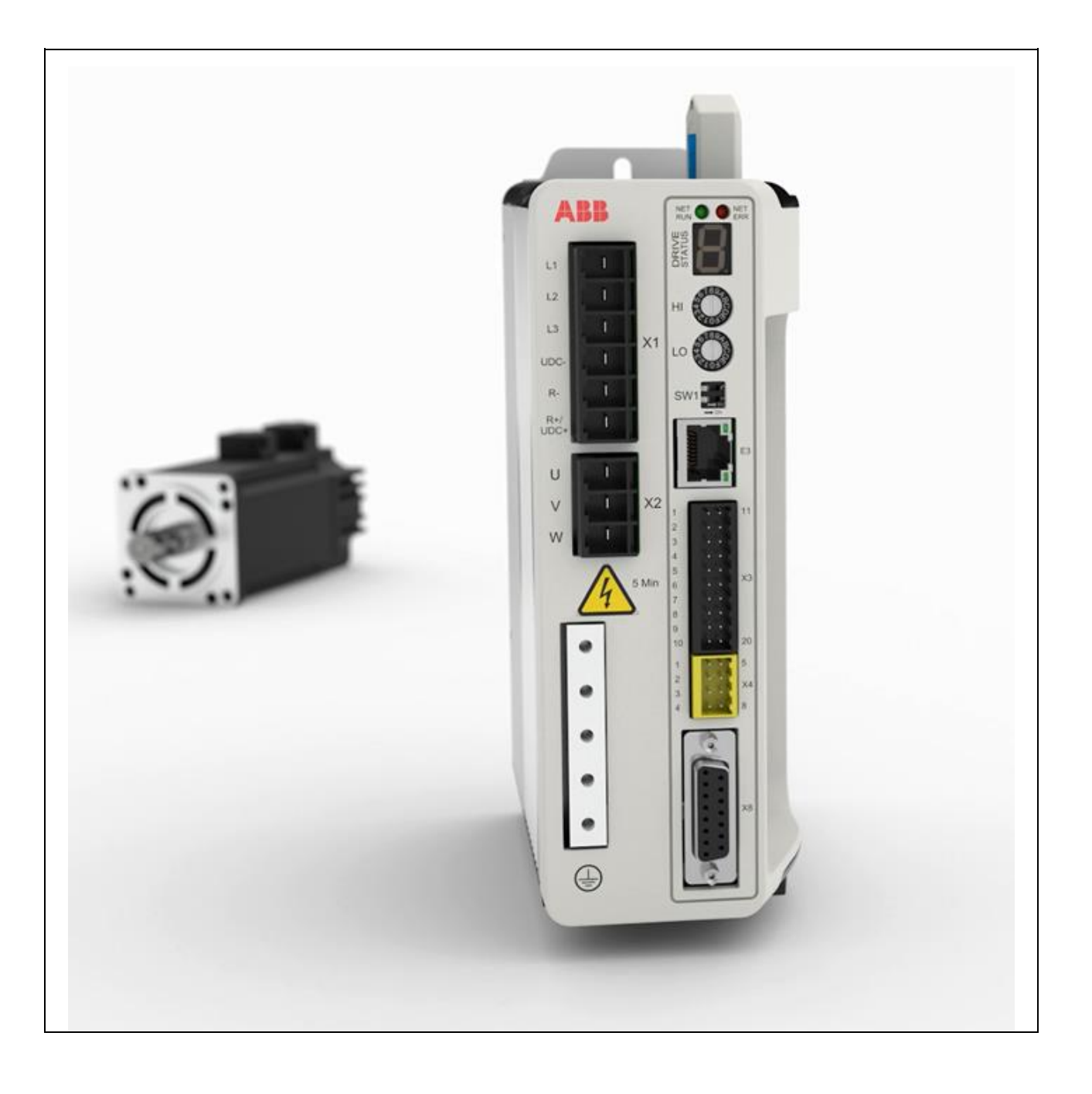

## Content

| 1 | MINT | Work          | kbench 安装                               | 5  |
|---|------|---------------|-----------------------------------------|----|
|   | 1.1  | ΜΙΝΤ          | ·Workbench 简介                           | 5  |
|   | 1.2  | MINT          | Workbench 安装步骤                          | 5  |
| 2 | М    | IINT W        | /orkbench 与 Microflex e150 建立工程         | 7  |
|   | 2.1  | Micro         | oflex e150 demo 箱介绍                     | 7  |
|   | 2.2  | ΜΙΝΤ          | 「Workbench 与 e150 建立连接                  | 7  |
|   | 2.3  | Micro         | oflex e150 调试                           | 9  |
|   | 2.3  | <b>3.1</b> 开如 | 始调试 Welcome to the Commissioning Wizard | 9  |
|   | 2.3  | 3.2 选持        | 译电机 Select Motor Type                   | 9  |
|   | 2.3  | 3.3 编码        | 码器反馈配置 Motor Feedback                   | 12 |
|   | 2.   | 3.4 操(        | 作模式 Select Operating Mode and Source    | 12 |
|   | 2.   | 3.5 应序        | 用限值 Application Limits                  | 13 |
|   | 2.   | 3.6 选持        | 择比例因子 Scale Factor                      | 14 |
|   | 2.   | 3.7 运         | 动轨迹参数 Profile Parameter                 | 16 |
|   | 2.   | 3.8 模排        | 拟输入参数 Analog Input Parameter            | 16 |
|   | 2.   | 3.9 完成        | 成配置 Commissioning Complete              | 18 |
|   | 2.4  | Micro         | oFlex e150 Autotune 自动辨识                | 19 |
| 3 | Μ    |               | WorkBench 编程                            | 21 |
|   | 3.1  | 程             | 序标准模板                                   | 22 |
|   | 3.2  | 程             | 序导航窗口                                   | 22 |
|   | 3.3  | 程             | 序编辑窗口                                   | 23 |
|   | 3.:  | 3.1           | 程序头文件 Program Header                    | 24 |
|   | 3.:  | 3.2           | 全局变量声明 Global data                      | 24 |
|   | 3.3  | 3.3           | 主程序 Main Program                        | 24 |

|     | 3.3.4 | Subrutines 子程序25             |
|-----|-------|------------------------------|
|     | 3.3.5 | Function 函数25                |
|     | 3.3.6 | Task 任务25                    |
|     | 3.3.7 | Events 事件                    |
|     | 3.3.8 | 程序初始化模块 Startup26            |
| 3.4 | 4 Ter | minal 窗口27                   |
| 3.  | 5 Wa  | tching 窗口                    |
| 3.  | 6 Cor | nmand 指令窗口                   |
| 3.1 | 7 Ѕру | / 数据监测窗口                     |
| 3.8 | 8 Sco | ope 功能31                     |
| 3.9 | 9 MII | NT Workbench 基础运动指令介绍32      |
| 3.  | 10 7  | 在 MINT WorkBench 中执行简单的运动指令。 |
| 4   | MINT  | <sup>-</sup> Workbench 参数35  |
| 5   | ΜΙΝΤ  | <sup>-</sup> WorkBench IO 配置 |
| 5.  | 1 រំ  | 殳置 IO 有效触发方式                 |
|     | 5.1.1 | 数字输入通道 Digital Inputs 设置     |
|     | 5.1.2 | 数字输出通道 Digital Outputs 设置37  |
| 6   | MINT  | <sup>-</sup> WorkBench 例程39  |

# 1 MINT Workbench 安装

## 1.1 MINT Workbench 简介

MINT Workbench是一个全面的Windows编程和应用程序开发环境,结合了程序编辑和屏幕导航与状态监测,传动调试和运动控制器调试工具,以及全面的帮助和诊断能力。

### 1.2 MINT Workbench 安装步骤

步骤1. 在ABB Motion网页下载MINT Workbench安装软件,如图1-1所示。

http://www.abbmotion.com/products/mint/workbench.asp

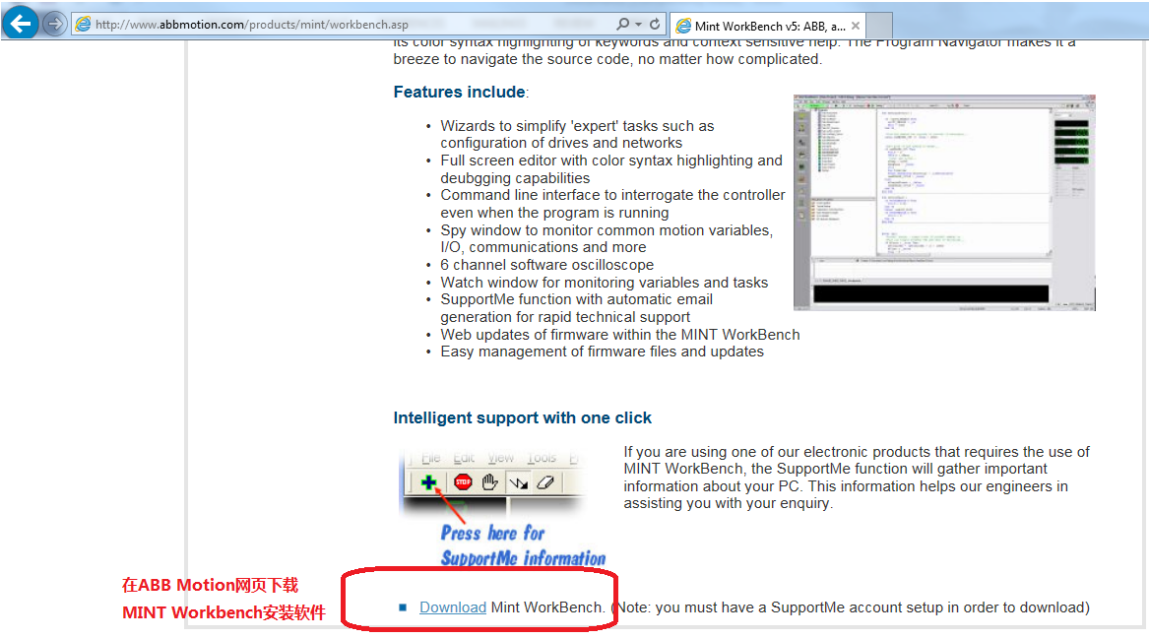

图1-1 MINTWorkbench下载链接

步骤2. 创建用户名密码注册并登录,如图1-2所示。

#### SupportMe Login

Welcome to the SupportMe login page. If you do not have an account, please register by clicking on the link below, otherwise please enter your Username and Password.

#### Please input your Username & Password

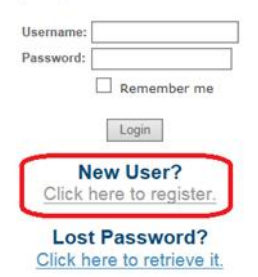

图1-2 下载MINTWorkbench需创建用户账户

### 步骤3.选择MINT WorkBench最新版本连接,如图1-3所示。

| PC/Windows Tools |         |             |  |  |  |
|------------------|---------|-------------|--|--|--|
| Tool Name        | Version | Link        |  |  |  |
| Mint WorkBench   | 5852    | <u>Link</u> |  |  |  |

图1-3 MINTWorkBench最新版本连接

## 步骤4. 选择MINT WorkBench下载链接,并运行安装程序,如图1-4所示。

| Build 5852                               | 2                                                            |                                                                          |                                         |                                                  |                               |                                      |        |
|------------------------------------------|--------------------------------------------------------------|--------------------------------------------------------------------------|-----------------------------------------|--------------------------------------------------|-------------------------------|--------------------------------------|--------|
| Release                                  | Date: 23 Decembe                                             | r 2016                                                                   |                                         |                                                  |                               |                                      |        |
| Revision                                 | History                                                      |                                                                          |                                         |                                                  |                               |                                      |        |
| Readme                                   |                                                              |                                                                          |                                         | Device Drive                                     | ers                           |                                      |        |
| Description                              |                                                              |                                                                          |                                         |                                                  |                               | Download                             |        |
| Mint WorkB                               | ench (Prerequisite                                           | es included)                                                             |                                         |                                                  |                               | Download                             |        |
| Operating S<br>Windows 8.>               | vstem: 32 or 64 bit I<br>, Windows 10.                       | Microsoft Windows - )                                                    | (P (SP3), V                             | Vista (SP2), V                                   | Vindows                       | 7 (SP1),                             |        |
| Products Su<br>MicroFlex e<br>NextMove E | oported: EuroFlex,<br>50, MicroFlex e190<br>S, NextMove ESB, | FlexDrive II, Flex+Dri<br>), MintDrive II, MotiFle<br>NextMove ESB-2, Ne | ve II, H2 D<br>ex e100, M<br>extMove P0 | rives, MicroFI<br>otiFlex e180,<br>CI-2, NextMov | ex, Micr<br>NextMo<br>e ST, V | oFlex e100,<br>ve e100,<br>S1 Drives |        |
|                                          |                                                              |                                                                          |                                         |                                                  |                               |                                      |        |
| ou want to run or save I                 | lint WorkBench Build 5852                                    | PreReq Setup.exe (228 MB) from                                           | n abbmotion.co                          | m?                                               | Run                           | Save 🔻                               | Cancel |
|                                          | 图1                                                           | -4 下载MINT WorkB                                                          | ench安装                                  | 文件并运行                                            |                               |                                      |        |

步骤5. 按导航安装MINT Workbench

## 2 MINT Workbench 与 Microflex e150 建立工程

### 2.1 Microflex e150 demo 箱介绍

Microflex e150 demo箱包含:

- 交流无刷电机BSM 60R 140 M T
- Microflex e150 变频器,固件版本: Build 5865.3.0
- 编码器反馈
- IO点

Microflex e150 demo箱如下图所示:

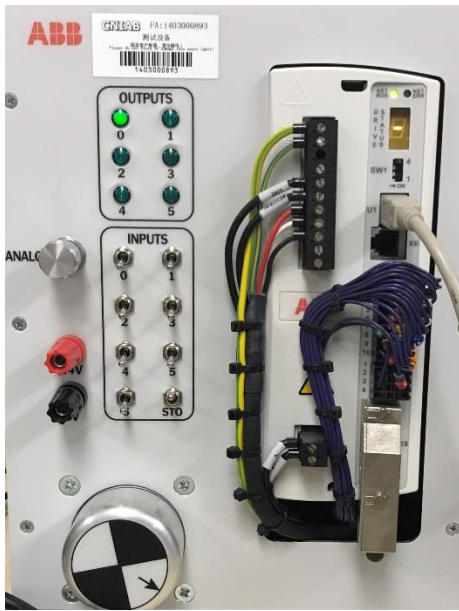

图2-1 Microflex e150 demo箱

## 2.2 MINT Workbench 与 e150 建立连接

MINT Workbench与e150可通过USB线或以太网建立连接。本手册以USB为例。

- 确保Microflex e150有230V交流和24V直流供电
- 通过USB电缆,连接PC和Microflex e150
- 打开MINT Workbench软件,跳出提示框,选择" Start Online Project",如图2-1所示。

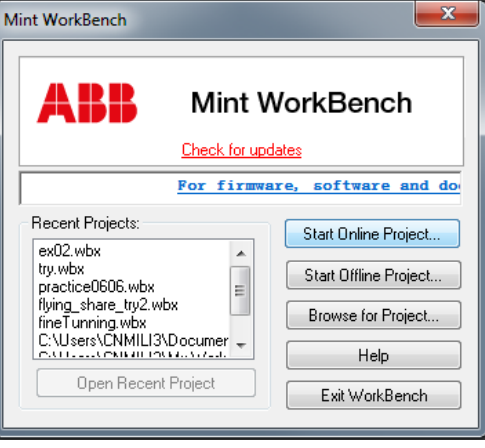

图2-1 MINTWorkBench起始提示框

- 软件将自动检测与其连接的传动型号,并弹出连接情况对话框。如果传动型号未检测到,请 单击扫描按钮。
- 选择扫描结果"e150demo (Microflex e150) on USB node2"。(如果PC未与实际传动链接,可选择Virtual Controller虚拟控制器,进入仿真模式),如图2-2所示。

| Scan                  | Scan status<br>Scanning PCI - done<br>Scanning through Mint HTTP Server - done<br>Scanning USB - done<br>描与MINTWorkbench链接的传动型号                                           |
|-----------------------|----------------------------------------------------------------------------------------------------|
| Controllers found     |                                                                                                    |
| 如选择Virtual C          | Controller , 则不连接实际传动设备 ,                                                                                                    |
| 进入伤具模式                |                                                                                                    |
|                       |                                                                                                    |
|                       |                                                                                                    |
|                       |                                                                                                    |
|                       |                                                                                                    |
|                       | Launch Commissioning Wizard Select                                                                                                    |
| Advanced              | Launch Commissioning Wizard Select<br>Serial ports to scan: Scan all serial ports                                                                                         |
| Advanced              | Launch Commissioning Wizard Select<br>Serial ports to scan: Scan all serial ports<br>Search up to serial node: 4 (Hex 04)                                                 |
| Advanced<br>File Manu | Launch Commissioning Wizard Select<br>Serial ports to scarx Scan all serial ports<br>Search up to serial node: 4 (Hex 04)<br>ager Ethernet Settings Add Specific Controlk |

图2-2 点击" Scan" ,扫描与MINTWorkbench链接的传动型号

| elect Controller   |                                                                                        | ? <mark>- ×</mark>      |
|--------------------|----------------------------------------------------------------------------------------|-------------------------|
| Scan               | Scan status<br>Scanning PCI - done<br>Scanning through Mint HTT<br>Scanning USB - done | P Server - done         |
| Controllers found  |                                                                                        |                         |
| Virtual Controller | SB node 2                                                                              |                         |
|                    | 、 选择供                                                                                  | 动设备                     |
|                    |                                                                                        |                         |
|                    |                                                                                        |                         |
|                    |                                                                                        |                         |
|                    |                                                                                        | $\mathbf{N}$            |
|                    |                                                                                        |                         |
| 勾选"Launch Comn     | nissioning Wiza                                                                        | rd″                     |
|                    | Launch Commissioning Wizard                                                            | Select                  |
| Advanced           |                                                                                        |                         |
|                    | Serial ports to scan:                                                                  | Scan all serial ports 🔹 |
|                    | Search up to serial node:                                                              | ( Hex 04 ) ▼            |
| File Manager       | Ethernet Settings                                                                      | Add Specific Controller |
|                    |                                                                                        |                         |

图2-3 选择传动设备,启动Commissioning Wizard

- 确保勾选 "Launch Commissioning Wizard",如图2-3所示。 "Launch Commissioning Wizard"只需在首次调试传动设备时启用。
- 点击 "Select" 连接Microflex e150,调试向导将自动启动。用户可进行AutoTune。

### 2.3 Microflex e150 调试

2.3.1 开始调试 Welcome to the Commissioning Wizard

如果调试向导没有自动启动,可以选择菜单中的"Tools"->"Commissioning from the Menu" 来选择调试向导。

调试向导将显示一系列的当前传动设置和需求信息,以调试传动设备。如图2-4所示,调试开始时, 选中出厂默认值选框"I am starting a new application Reset memory to factory defaults",将 传动参数设置为出厂默认设置。在"Choose your preference measuremeny system"选项中, 本例程使用"Metric"公制, Metric公制, English/Imperial英制的选择依据用户个人习惯。

#### Welcome to the Commissioning Wizard

| This simple, step by step guide, will assist you in configuring your drive and motor for your ap                                                                                                    | oplication.                                                        |
|----------------------------------------------------------------------------------------------------|--------------------------------------------------------------------|
| If starting a new application, it is recommended you reset the device to defaults.                                                                                                    |                                                                    |
| Before continuing, you should have completed the following -                                                                                                    |                                                                    |
| <ul> <li>Read carefully the Installation manual provided with the device, in its entirety.</li> <li>Ensured that the device is wired correctly according to those instructions and an</li> <li>Tested and proven that the Enable, your machine Emergency Stop and any othe</li> <li>Disconnected the motor(s) from any mechanics, removing betts, couplings etc</li> </ul> | ny local wiring regulations.<br>er safety controls work correctly. |
| ✓ I am starting a new application. Reset device to defaults                                                                                                    | Choose your preferred measurement system:                          |
|                                                                                                    |                                                                    |
| 传动参数设置为出厂默认                                                                                                    | 选择公制/英制                                                            |
| 传动参数设置为出厂默认<br>Warning - this software is intended as an aid to a suitably qualified engineer.<br>The manufacturer accepts no liability for damage caused to machinery, or any injury caused                                                                                                    | 选择公制/英制<br>as a result of its use or mis-use.                      |
| 传动参数设置为出厂默认<br>Warning - this software is intended as an aid to a suitably qualified engineer.<br>The manufacturer accepts no liability for damage caused to machinery, or any injury caused                                                                                                    | 选择公制/英制<br>as a result of its use or mis-use.                      |
| 传动参数设置为出厂默认<br>Warning - this software is intended as an aid to a suitably qualified engineer.<br>The manufacturer accepts no liability for damage caused to machinery, or any injury caused                                                                                                    | 选择公制/英制<br>as a result of its use or mis-use.                      |
| 传动参数设置为出厂默认<br>Warning - this software is intended as an aid to a suitably qualified engineer.<br>The manufacturer accepts no liability for damage caused to machinery, or any injury caused                                                                                                    | 选择公制/英制<br>as a result of its use or mis-use.                      |
| 传动参数设置为出厂默认<br>Warning - this software is intended as an aid to a suitably qualified engineer.<br>The manufacturer accepts no liability for damage caused to machinery, or any injury caused                                                                                                    | 选择公制/英制<br>as a result of its use or mis-use.                      |
| 传动参数设置为出厂默认<br>Warning - this software is intended as an aid to a suitably qualified engineer.<br>The manufacturer accepts no liability for damage caused to machinery, or any injury caused                                                                                                    | 选择公制/英制<br>as a result of its use or mis-use.                      |

图2-4 Drive Commissionin Wizard调试向导启动

注意:在这里选择"工厂默认设置"适用于调试新传动设备。如果传动已经有部分配置,则不进行该步骤。

页面设置完成后,单击"Next"按钮,进入各部分功能设置向导。

## 2.3.2 选择电机 Select Motor Type

选择正确的电机类型,如图2-5所示, "AC brushless rotary"或 "AC brushless Linear"等。

| Select Motor Type                                  |                       |                           |
|----------------------------------------------------|-----------------------|---------------------------|
| Please select the type of your motor from the list |                       |                           |
|                                                    |                       |                           |
|                                                    |                       |                           |
|                                                    | 4                     | 7                         |
|                                                    | AC brushless (rotary) |                           |
|                                                    | Induction (rotary)    |                           |
|                                                    | Induction (linear)    |                           |
|                                                    |                       |                           |
|                                                    |                       |                           |
|                                                    |                       |                           |
|                                                    |                       | ]                         |
|                                                    |                       |                           |
|                                                    |                       |                           |
|                                                    |                       |                           |
|                                                    |                       |                           |
|                                                    |                       |                           |
|                                                    |                       |                           |
|                                                    |                       |                           |
|                                                    | < Back                | Next > Finish Cancel Help |

图2-5 电机类型选择

电机类型选定后,单击"Next"按钮,进入电机型号的选择页面。

如图2-6所示,本例依照e150 demo配备电机的Catalog Number电机目录号选择电机型号。用户也可以输入自定义电机,但需要更多电机制造商提供信息。

| Select Motor<br>You can choose your motor in one of three ways - by Cata<br>database. | log number, Specification number (for BSM motors only) or by defining a "Custom" motor for one that does not exist in the |
|---------------------------------------------------------------------------------------|----------------------------------------------------------------------------------------------------|
| Select motor by Catalog number                                                        |                                                                                                    |
| Catalog number                                                                        | BSM 		 60R 		 140 		 M 		 T<br>Feedback: Smart Abs<br>Motor ( No Shaft Seal ) with Flying Leads                           |
| Select motor by Specification number                                                  |                                                                                                    |
| Spec number                                                                           | S1 v P v 001 v W v 009 v R v                                                                                              |
| Specify custom motor                                                                  |                                                                                                    |
| Enter motor parameters manually                                                       |                                                                                                    |
|                                                                                       |                                                                                                    |
|                                                                                       | < Back Next > Finish Cancel Help                                                                                          |

图2-6 电机型号的选择

电机型号选定后,如图2-6所示,下方可见电机相关信息,编码器反馈Feedback: Smart Abs, Motor (No Shaft Seal) with flying leads,确认后选择"Next",导航框"Confirm Drive Information"跳出。 如图2-7所示,对于ABB标准电机,系统会自动识别,并列出电机各项参数,如峰值电流(Peak Current Limit),额定电流(continuouse stall current),电阻电抗(Resistance, Inductance), 最大速度(Mas Speed)等。

| or a custom motor, enter the data | below. Some para | ameters can be set to zero here with the | values being calculated during the autotune process. |
|-----------------------------------|------------------|------------------------------------------|------------------------------------------------------|
| Motor Details                     |                  |                                          |                                                      |
| Spec. Number                      |                  |                                          |                                                      |
| Cat. Number                       | BSM60R-14        | ТМТ                                      |                                                      |
| Motor Nameplate Param             | ieters           |                                          |                                                      |
| Continuous stall current          | 0.80             | Amps (RMS)                               |                                                      |
| Peak current limit                | 2.60             | Amps (RMS)                               |                                                      |
| Voltage constant                  | 32.53            | Vpk/kRPM                                 |                                                      |
| Inductance (L-L)                  | 33.40            | mH                                       |                                                      |
| Resistance (L-L)                  | 13.40            | Ohms                                     |                                                      |
| Max Speed                         | 5000             | RPM                                      |                                                      |
| Number of Poles                   | 8                | = 4 pole-pair(s)                         |                                                      |
|                                   |                  |                                          |                                                      |
| otor Details                      | - sumbary The    | n name on he office for                  |                                                      |

图2-7 确认电机参数

电机型号及信息确认后,点击"Next",导航栏跳转到"Confirm Drive Information"确定e150 的电气信息,如图2-8所示:

导航栏左侧列出传动和电机的峰值电流(Peak Current),额定电流(Rated Current),等。 导航栏右侧列出传动过载信息,如过载时的开关频率和选择200%或300%过载,以及相应的峰值电 流。本例中,选择200%过载。

| Drive Data                         |                       |            | Drive Rating Zone. From the ta   | able of switching frequency a | gainst percentage overlo |
|------------------------------------|-----------------------|------------|----------------------------------|-------------------------------|--------------------------|
| Туре                               | MicroFlex e           | 150        | and duration, select the require | ed continuous and (peak) curr | rent rating.             |
| Peak Current                       | 6.00                  | Amps (RMS) | Overload &                       | 200%, 3s                      | 300%, 3s                 |
| Rated Current                      | 3.00                  | Amps (RMS) | Duration                         |                               |                          |
| Bus Volts                          | 320                   | Volts      |                                  |                               |                          |
| Motor Data                         |                       |            | Switching                        |                               |                          |
| Peak Current                       | 2.60                  | Amps (RMS) | Frequency                        |                               |                          |
| Rated Current                      | 0.80                  | Amps (RMS) |                                  |                               |                          |
|                                    |                       |            | 8 kHz                            | 3A<br>(60)                    | 25A<br>(750)             |
|                                    |                       |            |                                  |                               |                          |
|                                    |                       |            | 8 kHz                            | 3A<br>(6A)                    | 2.5A<br>(7.5A)           |
|                                    |                       |            | 8 kHz                            | 3A<br>(6A)                    | 2.5A<br>(7.5A)           |
|                                    |                       |            | 8 kHz                            | 3A<br>(6A)                    | 2.5A<br>(7.5A)           |
|                                    |                       |            | 8 kHz                            | 3A<br>(6A)                    | 2.5A<br>(7.5A)           |
|                                    |                       |            | 8 kHz                            | 3A<br>(6A)                    | 2.5A<br>(7.5A)           |
|                                    |                       |            | 8 kHz                            | 3A<br>(6A)                    | 2.5A<br>(7.5A)           |
|                                    |                       |            | 8 kHz                            | 3A<br>(6A)                    | 2.5A<br>(7.5A)           |
| rive Data                          |                       |            | 8 kHz                            | 3A<br>(6A)                    | 2.5A<br>(7.5A)           |
| rive Data<br>formation about the t | ype and rating of the | . drive.   | 8 kHz                            | 3A<br>(6A)                    | 2.5A<br>(7.5A)           |

图2-8 确认传动参数

电机及传动参数确认后,点击"Next"进入编码器反馈配置。

### 2.3.3 编码器反馈配置 Motor Feedback

在本例子中, 电机具有霍尔传感器编码器反馈。对于其他反馈类型将有不同的设置导航。 编码器电机有固定分辨率。

| - Plotor reeuback    |                  |                                     |  |  |  |  |
|----------------------|------------------|-------------------------------------|--|--|--|--|
| Encoder Channel      | Encoder 0        |                                     |  |  |  |  |
| Feedback Type        | Smart Abs        |                                     |  |  |  |  |
| Feedback Options     | Feedback Options |                                     |  |  |  |  |
| Encoder Info         | Unable to re     | ad information from feedback device |  |  |  |  |
| Single-turn Bits     | 17               | bits (131072 counts per rev)        |  |  |  |  |
| Multi-turn Bits      | 0                | bits (1 revs)                       |  |  |  |  |
| Encoder Pre-scale    | 1                | = range of -64.00 to 64.00 revs     |  |  |  |  |
| Effective Resolution | 131072           | counts per rev                      |  |  |  |  |
| Battery Fitted       | No               |                                     |  |  |  |  |
|                      |                  |                                     |  |  |  |  |

图2-9 编码器反馈配置

如图2-9所示,编码器的反馈类型(Feedback Type)Smart Abs,其具体参数为:

- Single Turn Bits: 单圈绝对值位置信息的Bit数, 该值根据编码器分辨率131072counts/rev 自动计算得来。
- Encoder Pre-scale: 编码器反馈的比例,通常情况下保持默认值为1。
- Battery Fitted: 选择备用电池,当选择为"Yes"时,激活多圈绝对值功能,可对Multi-Turn Bits进行设置。
- Multi-Turn Bits:多圈绝对值位置信息的Bit数。 编码器反馈配置成功后,点击"Next",进入操作模式设置页面

## 2.3.4 操作模式 Select Operating Mode and Source

进入操作模式导航页面,如图2-10所示,左侧操作模式设置,该设置包含参数如下:

- Control Mode: Microflex e150具有位置环。可选择的控制模式有速度控制, 扭矩控制或位置控制, 本例程将测试基本定位功能, 因此这个应用程序中, 选择控制模式为" Position"。
- Drive Enable Input Mode: 设置当运动轴被硬件去使能时的状态。本例设置为 "Crash Stop "," Disable "," Error "。
- Drive Enable Mode:设置驱动器的使能方式,本例程中选择软件启动" Software enable"。

右侧 "reference Source"进行控制源设置,由于本例没有外部控制源,由Microflex e150对电机 直接控制,因此" Reference Souce"选择"Direct",如果由PLC或运动控制器等通过以太网远程 控制Microflex e150,则"Reference Souce"选择"RT Ethernet(CiA402)"。若Microflex e150 设置为由模拟量控制,则选中"Analog Input(Direct)",此时需同时设置"Control Ref. Channel",选择模拟量输入通道。

| Select | <b>Operating</b> | Mode | and | Source |
|--------|------------------|------|-----|--------|
|--------|------------------|------|-----|--------|

| ve Enable Input Mode<br>ve Enable Mode   | C Crash stop, disable, no error Crash stop, disable, error Software enable Cancel + Auto enable Utertarea enable | _ | Control Ref. Source  | <ul> <li>Direct (Host/Mint)</li> <li>RT Ethernet (CiA402)</li> </ul> |
|------------------------------------------|----------------------------------------------------------------------------------------------------|---|----------------------|----------------------------------------------------------------------|
| rive Enable Mode                         | Software enable     Cancel + Auto enable     Undure enable                                                       |   |                      | A sector Transit (diseast)                                           |
|                                          | Auto enable     Cancel + Hardware enable                                                                         |   | Control Ref. Channel | Analog Input (direct)                                                |
| ontrol Mode                              | O Velocity<br>O Torque<br>Position                                                                               |   |                      |                                                                      |
| rating Mode<br>operating modes the drive | e supports are shown above. Please choose                                                                        |   |                      |                                                                      |

图2-10 操作模式和参考源设置

操作模式设置完成后,点击"Next",进入应用限值设置页面。

### 2.3.5 应用限值 Application Limits

如图2-11所示,应用限值设置包含参数如下:

Current Limit电流限值,该组根据前面设置的电机和传动型号,显示其额定电流和峰值电流,用户 需要设定应用峰值电流"App.Peak Current",该电流不能高于电机峰值电流(Motor Peak Current)或传动峰值电流(Drive Peak Current)。一般应用中,会将此电流值设置为与电机峰值 电流和传动峰值电流两者中较小的相等。

Overload Protection Function电机过载响应,默认情况下,电机和传动将在过电流状态下跳闸,因此Motor Overload Action和Drive Overload Action均选择 "Trip Drive "。

Application Max Speed应用最大速度,一般不大于电机的最大转速。根据前面电机参数的,本例中电机最大转速为5000RPM,本例中,Application Max Speed设置为3000RPM。

|      | rrent Limit           |                                                                  |            | Application Max Speed |       |     |
|------|-----------------------|------------------------------------------------------------------|------------|-----------------------|-------|-----|
| Мо   | tor Rated Current     | 0.800                                                            | Amps (RMS) | App. Max. Speed       | 3000  | RPM |
| Мо   | tor Peak Current      | 2.600                                                            | Amps (RMS) | Over Speed trip level | 110   | %   |
| Dri  | ve Rated Current      | 3.000                                                            | Amps (RMS) | Max Motor Speed       | 5000  | RPM |
| Dri  | ve Peak Current       | 6.000                                                            | Amps (RMS) | Max Theoretical Speed | 10000 | RPM |
| Ap   | p. Peak Current       | 2.600                                                            | Amps (RMS) |                       |       |     |
| - Ov | erload Protection Fur | nction                                                           |            |                       |       |     |
| Мо   | tor Overload Action   | <ul> <li>Ignore</li> <li>Trip drive</li> <li>Foldback</li> </ul> | current    |                       |       |     |
| Dri  | ve Overload Action    | <ul> <li>Trip drive</li> <li>Foldback</li> </ul>                 | current    |                       |       |     |
|      |                       |                                                                  |            |                       |       |     |
|      | nt Limit              |                                                                  |            |                       |       |     |

### 图2-11 应用限值设置

应用限值设置完成后,点击"Next",进入比例因子Scale Factor设置页面。

### 2.3.6 选择比例因子 Scale Factor

此处设置位置、速度和加速度等参数的用户单位。

Position User Unit位置单位,如图2-12所示,点击下拉菜单,可见两种单位选项如下图所示: Counts(C),和Rev(r)。

| Select Scal                                                                   | e            | Factor                |            |  |  |  |  |  |
|-------------------------------------------------------------------------------|--------------|-----------------------|------------|--|--|--|--|--|
| Select the units and scale factors you would like to use in your application. |              |                       |            |  |  |  |  |  |
|                                                                               | Reals Factor |                       |            |  |  |  |  |  |
|                                                                               | 1            | Scale Faccor          |            |  |  |  |  |  |
|                                                                               |              | Position User Unit    | Counts (c) |  |  |  |  |  |
|                                                                               |              | Position Scale Factor | Counts (c) |  |  |  |  |  |
|                                                                               |              | Velocity Scale Unit   | Revs (r)   |  |  |  |  |  |
|                                                                               |              | 图2-                   | 12 位置单位选择  |  |  |  |  |  |

Velocity Scale Unit速度单位,如图2-13所示,点击下拉菜单,可见三种单位选项如下图所示: Counts per\_second (c/s), Revs per secod (r/s),和Revs per min (rpm)。

#### Select Scale Factor

Select the units and scale factors you would like to use in your application.

| - | Scale Factor          |                |                                 |   |  |
|---|-----------------------|----------------|---------------------------------|---|--|
|   | Position User Unit    | Revs (r)       | Revs (r)                        |   |  |
|   | Position Scale Factor | 131072.00      | Count(s) per Position User Unit |   |  |
|   | Velocity Scale Unit   | Revs per secon | d (r/s)                         | - |  |
|   | Velocity Scale Factor | Counts per sec | ond (c/s)                       |   |  |
|   | Accel Scale Unit      | Revs per secon | d (r/s)                         |   |  |

图2-13 速度单位选择

Accel Scale Unit加速度单位,如图2-14所示,点击下拉菜单,可见两种单位选项如下图所示: Counts per second sqd(c/s<sup>2</sup>), Revs per secod sqd(r/s<sup>2</sup>),

### Select Scale Factor

Select the units and scale factors you would like to use in your application.

| Scale Factor          |                |                                      |   |
|-----------------------|----------------|--------------------------------------|---|
| Position User Unit    | Revs (r)       |                                      |   |
| Position Scale Factor | 131072.00      | Count(s) per Position User Unit      |   |
| Velocity Scale Unit   | Revs per secor | nd (r/s)                             |   |
| Velocity Scale Factor | 131072.00      | Count(s) / s per Velocity Scale Unit |   |
| Accel Scale Unit      | Counts per sec | cond sqd (c/s^2)                     | - |
| Accel Scale Factor    | Counts per sec | ond sqd (c/s^2)                      |   |
|                       | Revs per secon | d sqd (r/s^2)                        |   |

图2-14 加速度单位选择

Counts表示以脉冲数为单位,用户定义位置时,例如电机一圈为131072个脉冲,移动距离 =131072,则电机旋转一圈。

Rev以圈数为单位,用户定义位置时,需以圈数为单位,移动距离Position=10。则电机旋转10圈。

本例中,设置如图2-15所示:位置,速度和加速度的 "Scalefactor" 均设置为131072,用户单位 定义分别如下:

定位:revs(转) 速度:r/s(转/秒) 加速度r/s<sup>2</sup>(转/秒<sup>2</sup>)

| Select Scal                   | e    | Factor                             |                 |                                      |             |
|-------------------------------|------|------------------------------------|-----------------|--------------------------------------|-------------|
| Select the units and scale fa | acto | rs you would like to use in your a | application.    |                                      |             |
|                               |      |                                    |                 |                                      |             |
|                               |      | Scale Factor                       |                 |                                      |             |
|                               |      | Position User Unit                 | Revs (r)        |                                      |             |
|                               |      | Position Scale Factor              | 131072.00       | Count(s) per Position User Unit      |             |
|                               |      | Velocity Scale Unit                | Revs per second | (r/s)                                |             |
|                               |      | Velocity Scale Factor              | 131072.00       | Count(s) / s per Velocity Scale Unit |             |
|                               |      | Accel Scale Unit                   | Revs per second | sqd (r/s^2)                          |             |
|                               |      | Accel Scale Factor                 | 131072.00       | Count(s) / s?per Accel Scale Unit    |             |
|                               |      |                                    |                 |                                      |             |
|                               |      |                                    |                 |                                      |             |
|                               |      |                                    |                 |                                      |             |
|                               |      |                                    |                 |                                      |             |
|                               |      |                                    |                 |                                      |             |
|                               |      |                                    |                 |                                      |             |
|                               |      |                                    |                 |                                      |             |
|                               |      |                                    |                 |                                      |             |
|                               |      |                                    |                 |                                      |             |
|                               |      |                                    |                 |                                      |             |
|                               |      |                                    |                 |                                      |             |
|                               |      |                                    |                 |                                      |             |
|                               |      |                                    |                 |                                      |             |
|                               |      |                                    |                 |                                      |             |
|                               |      |                                    |                 |                                      |             |
|                               |      |                                    |                 |                                      |             |
|                               |      |                                    |                 | < Back Next > Finish                 | Cancel Help |

图2-15 各参数单位选择

Saclefactor也可以在Mint workbench中编程设定。当完成设置后,点击"Next",进入运动轨迹参数设置。

### 2.3.7 运动轨迹参数 Profile Parameter

设置位置控制参数时,所有参数的单位皆依照图2-15导航页设置的比例因子。 运动轨迹参数设置如图2-16所示:

Current control Profile Parameters: 保留缺省值

Speed and Position Profile Parameters:

Default SPEED:用于运动控制的默认速度。可之后在MINT WorkBench程序中更改。

Accel Time to SPEED:用于运动控制的默认加速度。

Decel Time to SPEED:用于运动控制的默认减速度。

**Position Control:** 

Max Position Error最大定位误差:跟随误差的最大限值

空闲位置公差Idle Position Tolerance: 定位完成,或待机时,伺服电机的位置跳动范围

怠速速度Idle Velocity: 测量的速度必须是在这个误差接近零的范围内,运动可被认为是完成,或轴空闲。

该页面各项参数用户可根据需求调整,也可保持系统默认值。

| Current Control Profile Par | ameters    |     | - | Position Control        |            |     |
|-----------------------------|------------|-----|---|-------------------------|------------|-----|
| Rise Time                   | 0          | ms  |   | Max Position Error      | 0.00762939 | r   |
| Fall Time                   | 0          | ms  |   | Idle Position Tolerance | 0.00762939 | r   |
| Error Fall Time             | 0          | ms  |   | Idle Velocity           | 0.152588   | r/s |
| Speed and Position Profile  | Parameters |     |   |                         |            |     |
| Default SPEED               | 0.305176   | r/s |   |                         |            |     |
| Accel Time to SPEED         | 133        | ms  |   |                         |            |     |
| Decel Time to SPEED         | 133        | ms  |   |                         |            |     |
|                             |            |     |   |                         |            |     |
|                             |            |     |   |                         |            |     |

图2-16 运动轨迹参数设置

设置完成后,点击"Next",进入模拟输入参数设置。

### 2.3.8 模拟输入参数 Analog Input Parameter

可设置模拟输入以适应不同的配置,如±10V,0-10V,+、-5V。

如图2-17, 2-18所示, 点击Common Setting, 可以选择不同的电流输入配置。不同输入配置对应适当的增益和偏移值, 也可以手动设置。

### 本例中,模拟量输入参数保持默认值。

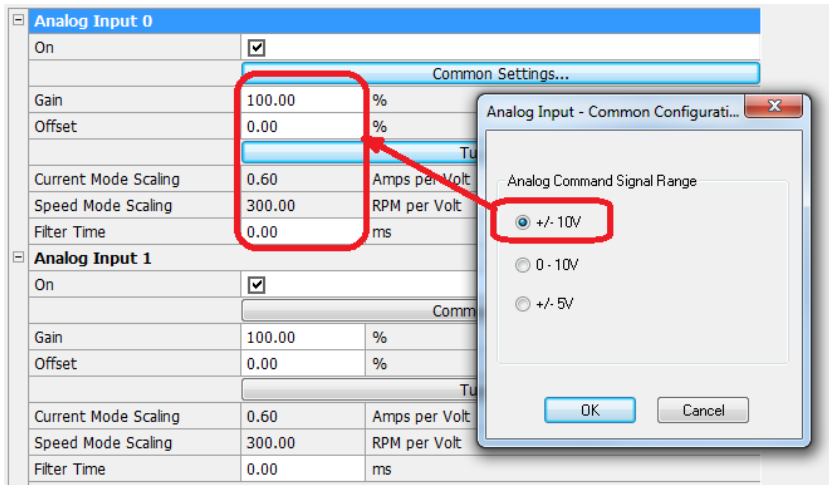

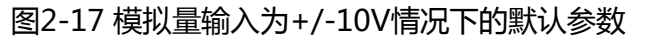

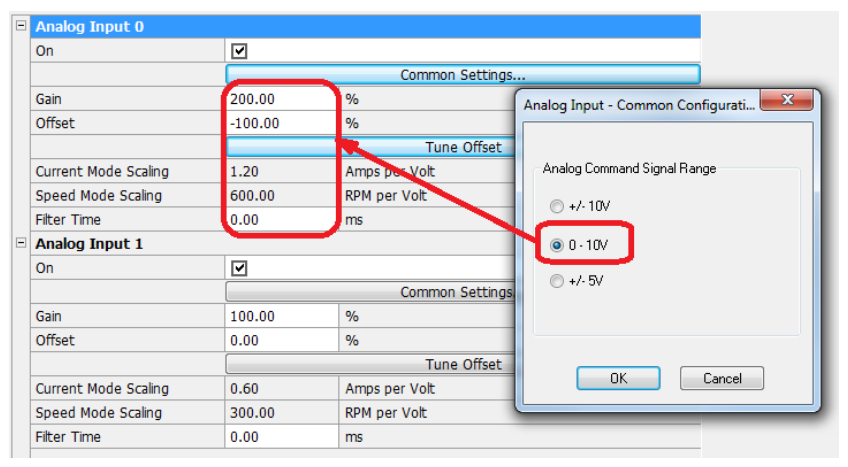

图2-18 模拟量输入为0-10V情况下的默认参数

如图2-19所示,点击"Tune Offset",可以调节Offset值。也可直接在输入框中手动修改。

| Analog Input 0       |        |                 |
|----------------------|--------|-----------------|
| On                   |        |                 |
|                      |        | Common Settings |
| Gain                 | 100.00 | %               |
| Offset               | -49.28 | %               |
|                      |        | Tune Offset     |
| Current Mode Scaling | 0.60   | Amps per Volt   |
| Speed Mode Scaling   | 300.00 | RPM per Volt    |
| Filter Time          | 0.00   | ms              |
| Analog Input 1       |        |                 |
| On                   | 7      |                 |
|                      |        | Common Settings |
| Gain                 | 100.00 | %               |
| Offset               | 0.00   | %               |
|                      |        | Tune Offset     |
| Current Mode Scaling | 0.60   | Amps per Volt   |
| Speed Mode Scaling   | 300.00 | RPM per Volt    |
| Filter Time          | 0.00   | ms              |

图2-19 Tune Offset调整Offeset值

如图2-20所示,本例中模拟量输入参数保持默认值。Analog Input1与Analog Input0的设置方式同理。

#### Analog Input Parameters

The analog input(s) can be setup to suit different configurations such as +/-10V, 0-10V, +/-5V operation. Use the common settings to select appropriate Gain and Offset values. Alternatively these can be set manually.

| On                                                        | <ul><li>✓</li></ul>    |                                     |  |
|-----------------------------------------------------------|------------------------|-------------------------------------|--|
|                                                           |                        | Common Settings                     |  |
| Gain                                                      | 100.00                 | %                                   |  |
| Offset                                                    | 0.00                   | %                                   |  |
|                                                           |                        | Tune Offset                         |  |
| Current Mode Scaling                                      | 0.60                   | Amps per Volt                       |  |
| Speed Mode Scaling                                        | 300.00                 | RPM per Volt                        |  |
| Filter Time                                               | 0.00                   | ms                                  |  |
| Analog Input 1                                            |                        |                                     |  |
| On                                                        | 7                      |                                     |  |
|                                                           |                        | Common Settings                     |  |
| Gain                                                      | 100.00                 | %                                   |  |
| Offset                                                    | 0.00                   | %                                   |  |
|                                                           |                        | Tune Offset                         |  |
| Current Mode Scaling                                      | 0.60                   | Amps per Volt                       |  |
| Speed Mode Scaling                                        | 300.00                 | RPM per Volt                        |  |
| Filter Time                                               | 0.00                   | ms                                  |  |
| Current Mode Scaling<br>Speed Mode Scaling<br>Filter Time | 0.60<br>300.00<br>0.00 | Amps per Volt<br>RPM per Volt<br>ms |  |
| nalog Input O                                             |                        |                                     |  |

图2-20 模拟量输入参数设置

模拟量输入设置完成后,点击"Next"按钮,进入完成设置页面。

## 2.3.9 完成配置 Commissioning Complete

如图2-21,完成配置后,点击"Finish",并在弹出的提示框点击"Yes",系统进入自动辨识(AutoTune)页面。

| a · · ·                                                                                              |                                                                                                    |
|----------------------------------------------------------------------------------------------------|----------------------------------------------------------------------------------------------------|
| Commissionin                                                                                         | g Complete                                                                                                    |
| 123<br>You can modify or<br>"Operating Mode"                                                         | review any of the settings you have made, at any time by choosing the "Drive Setup" or<br>icons in the toolbox. Or the Commissioning Wizard can be run from the Tools menu.                                                                                                    |
|                                                                                                    |                                                                                                    |
| You have now configured all the<br>There may be other features you<br>the toolbox. Take a few minute | he parameters necessary to be able to tune your drive.<br>Su need to configure for your application such as I/O operation, Auxiliary Encoder configuration, Analog input configuration etc. These are available from<br>Is to browse the options available and press F1 at any time for help on any of the features. |
| You will now be taken to the A<br>adjust the speed and position n                                    | utotune window where position, speed and current loops will be initially tuned. On completion of Autotune, you can go to the Fine Tuning page to manually<br>esponses for your application.                                                                                                    |
| Click Finish to continue.                                                                            | Mint WorkBench                                                                                                    |
|                                                                                                    | Drive Parameters must be saved manually.<br>You can save parameters at any time using the Save button on the drive<br>toolbar or the 'Save Drive Parameters' option on the Tools menu.<br>Would you like to save parameters now?                                                                                     |
|                                                                                                    | Yes No                                                                                                    |
|                                                                                                    | < Back Next > Finish Cancel Help                                                                                                    |

图 2-21 Drive Commissioning 完成配置

### 2.4 MicroFlex e150 Autotune 自动辨识

如果您选择的是标准ABB伺服电机且接线正确,自动辨识的步骤为计算电流环增益,测量电机的惯性,计算速度和位置增益。如图2-22所示,操作步骤为:

- 自动辨识选项保持默认设置。
- 单击开始按钮 "Start" 继续。
- 必要可选择自动辨识项后方的" Opitions" 按钮,调整波特率和响应时间

| Toolbox        | Autotune<br>Autotuning should be performed with the motor disconnected from the load to ensure control. Only the 'Measure the inertia' test can be repeated we<br>Press F1 for help.<br>WARNING - the motor will move during these tests. | with the load connected. | Spy A X<br>Axis 0 V<br>Command                                                         |
|----------------|----------------------------------------------------------------------------------------------------|--------------------------|----------------------------------------------------------------------------------------|
| Configuration  | Measure stator resistance and inductance.                                                                                                    |                          |                                                                                        |
| Drive Setup    | ♥ ● Calculate the current loop gains.     Options       ♥ ● Test the feedback.     0                                                                                                    | 启动自动辨识                   |                                                                                        |
| 133<br>O       | Measure the voltage constant.                                                                                                    | Start                    | Following Error                                                                        |
| Operating Mode | ✓     ● Measure the inertia.                                                                                                    |                          | Axis Mode                                                                              |
| Autotune       | Calculate the speed and position loop gains. Options                                                                                                    | Stop                     |                                                                                        |
|                | 自动辨识选项保持默认设置                                                                                                    | What Next?               | Fwd HW Lim     Global Error     Rev HW Lim     Orive Enable                            |
| Fine-tuning    |                                                                                                    |                          | Home     Drive OK     Drive Enable     Phase Search     Error     Motor Brake     Stop |
|                |                                                                                                    |                          | Suspend DIP Switches Reset Enable Phase Search Hold STO                                |
| Scope          |                                                                                                    |                          |                                                                                        |

### 图2-22 自动辨识选项页

之后系统会要求确认电机必须能自由地向任一方向运动,如图2-23所示,点击"Start"确认。

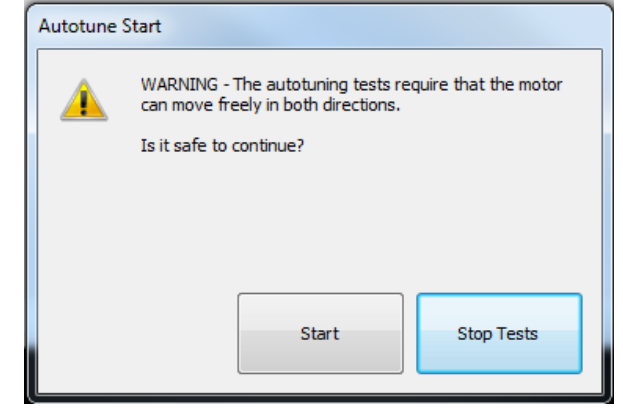

### 图2-22 自动辨识开始

自动辨识过程中,测试重复多次,电机在两个方向上旋转。自动辨识完成后,系统会弹出是否保存 参数的提示,如图2-23所示,点击"Yes"完成自动辨识。

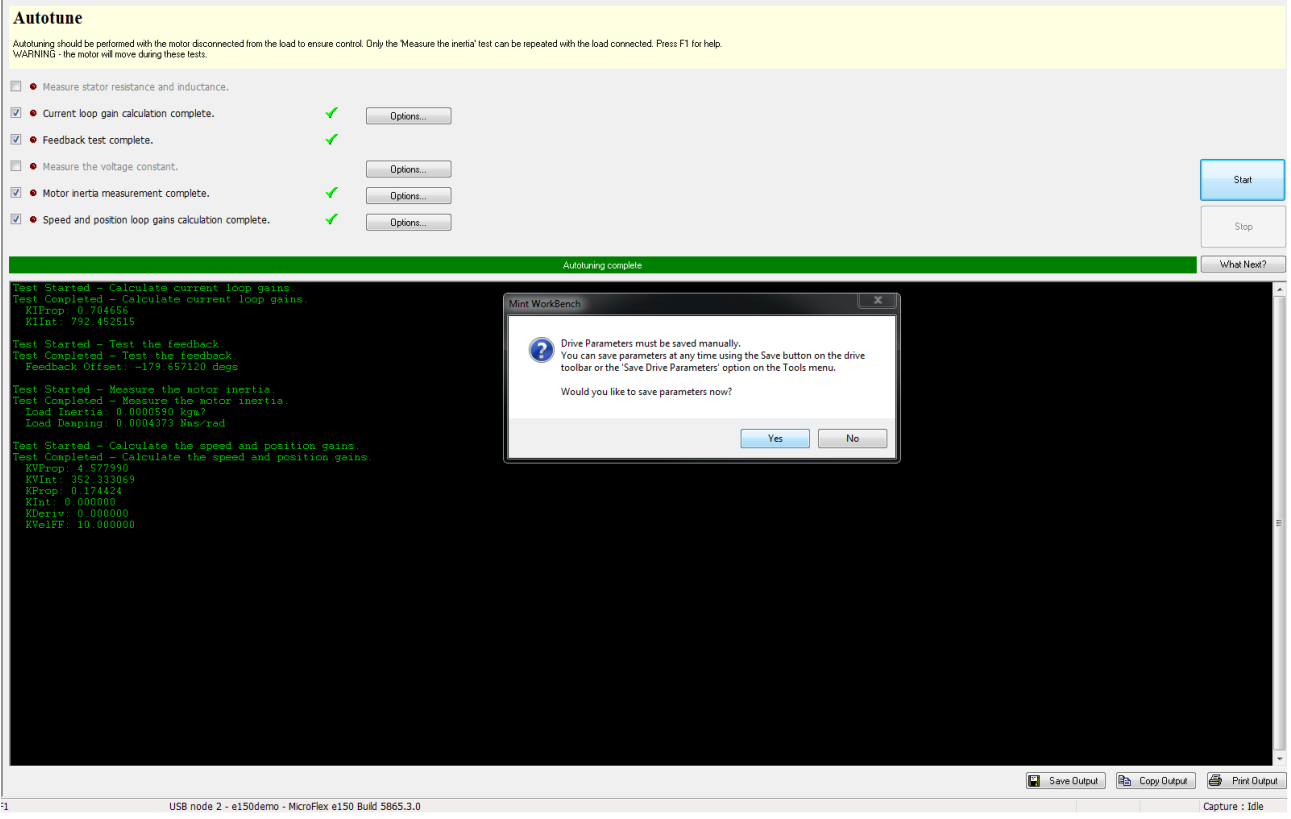

图2-23 自动辨识完成

# 3 MINT WorkBench 编程

MINTWorkBench页面左侧工具箱,可见功能键如下:

- Configuration: 可连接到控制器MicroFlex e150, MicroFlex e190 and MotiFlex e180的配置界面。
- Drive Setup: 驱动器设置向导,设置电机及反馈。点击进入导航页Select Motor,如图2-5 所示。
- Operating Mode:操作模式向导,设置应用程序中使用的控制系统,点击进入导航页 Select Operating Mode and Source,如图2-10所示。
- Autotune:点击进入自动辨识页,如图2-21所示。
- Fine-tuning:微调伺服回路增益,以优化电机的响应。
- Edit & Debug:编写程序并将命令发送给控制器,并显示程序输出窗口和命令窗口等。
- Scope:显示Captured捕捉数据和Spy监测窗口。
- Parameters:设置各参数。
- Digital I/O:配置控制器的数字输入和输出。
- Error Log:错误日志显示已发生错误的列表。
- EtherCAT:显示EtherCAT通讯状态,保存EtherCAT的设备描述文件。

### 传动和电机完成辨识后,即进入编程阶段。

选择左侧工具箱的"Edit&Debug"按钮, MINT WorkBench的编程主界面如图3-1所示, 在 Edit&Debug界面中,将显示Watching Window, Output Window, Command Window, Spy window,其功能将于后续章节介绍。

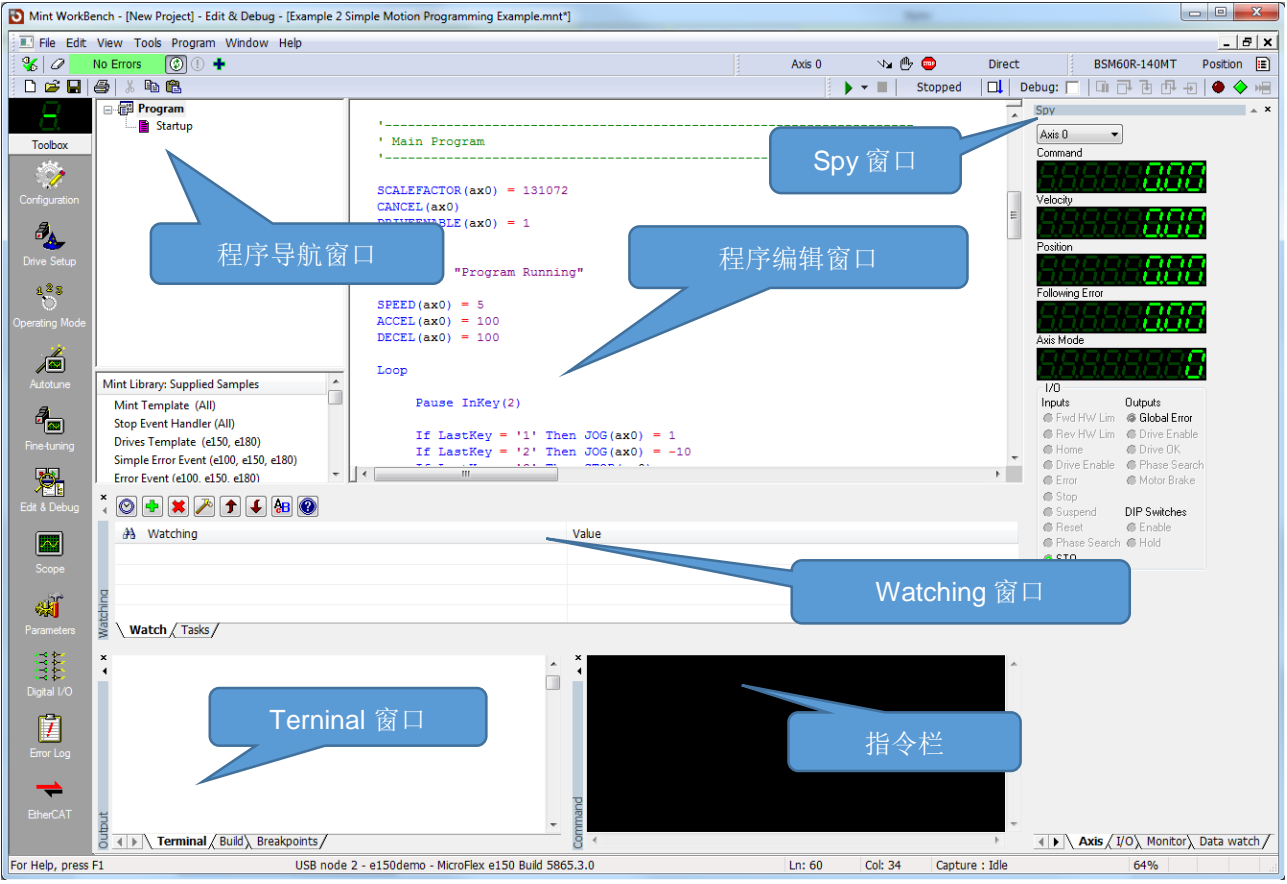

图3-1 MINT WorkBench的编程主界面

### 3.1 程序标准模板

MINT Workbench为编程者提供了统一的编程模板。该模板将程序分块,当程序变大时,将代码划 分成可管理的功能块是很重要的。

调用编程模板如图3-2所示,在MINT Workbench新建一个文件。

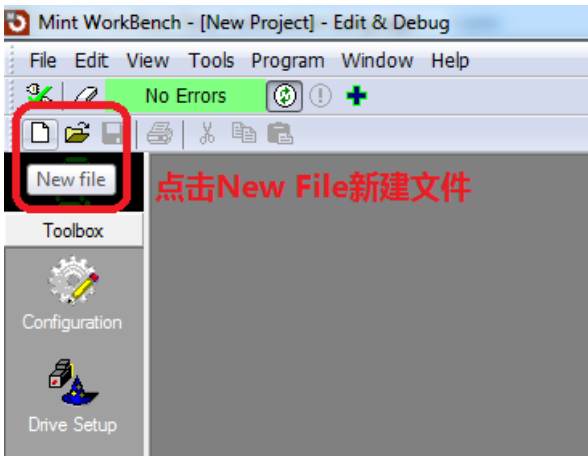

图3-2 MINTWorkbench新建文件

将左侧程序库中的"Mint Template(All)"拖拽到空文件内,如图3-3所示,标准编程模板即可生成。当然用户也可以根据需要选择其他编程模板。

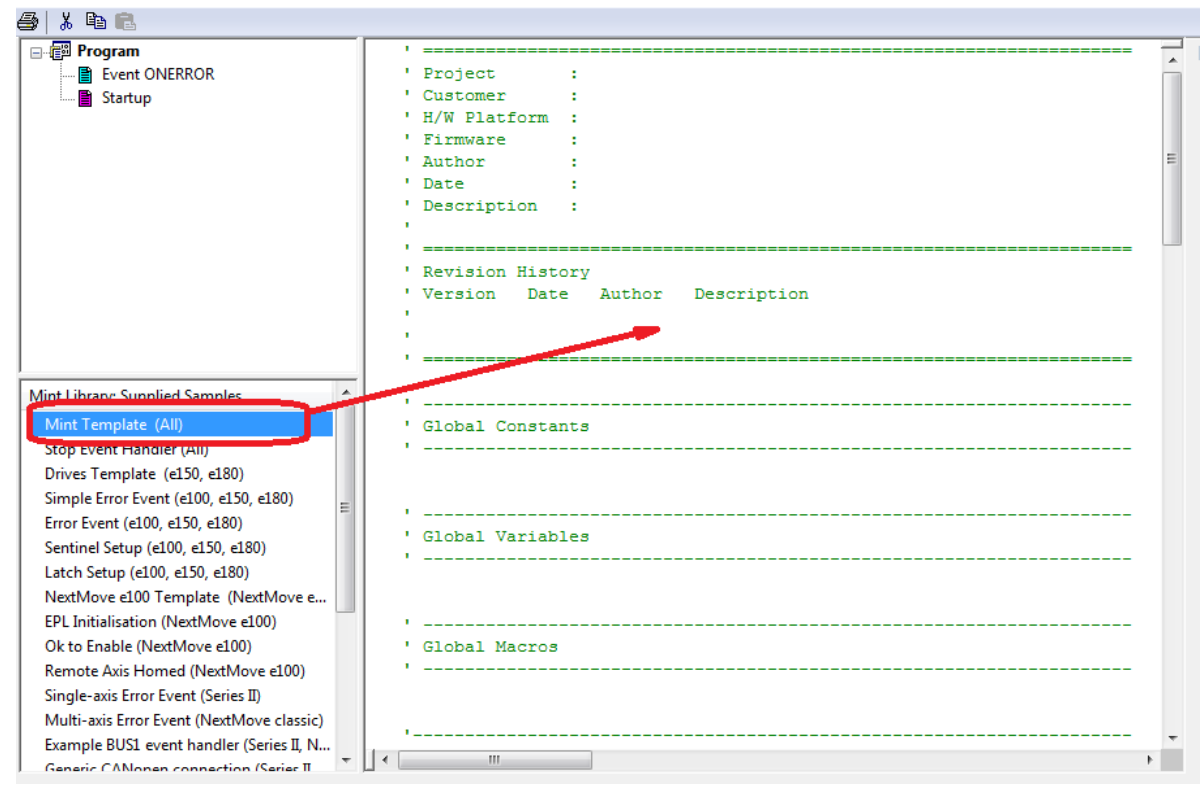

图3-3 生成MINTWorkch编程模板

### 3.2 程序导航窗口

调用程序模板后可见,每个代码块都可以有一个标识,如Subroutines,Functions,Events等,每 个程序块可以被主程序调用。

MINT WorkBench提供程序导航视图窗口,如图3-4所示,右键单击窗口 "Program",可选择创 建新的程序块。

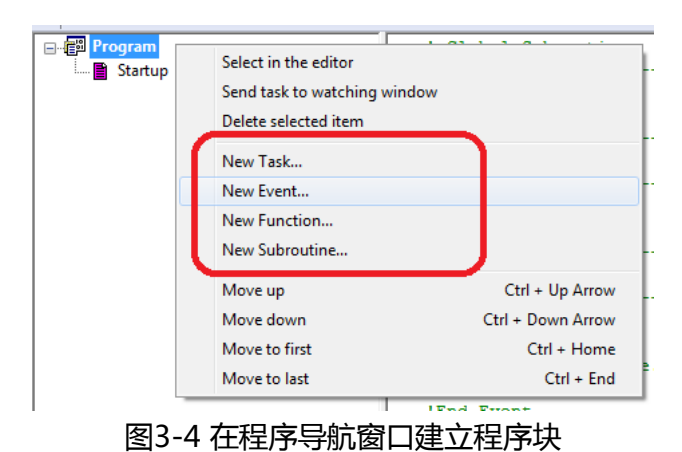

如图3-5所示,创建程序块创建完成后,单击名称可以快速跳转到相关代码段,并在该代码段编写相 关程序。

| E Program                                  | 1                                                             |
|--------------------------------------------|---------------------------------------------------------------|
| 一面 Task tskFLASHER                         | Task tskFLASHER                                               |
| Sub DoSub1 🔨                               | Loop                                                          |
| Function GetTimes                          |                                                               |
| Event IN0                                  | OUT(0) = 255                                                  |
| Startup                                    | Wait (400)                                                    |
|                                            | OUT(0) = 0                                                    |
|                                            | Wait(400)                                                     |
|                                            | End Loop                                                      |
|                                            | End Task                                                      |
|                                            |                                                               |
|                                            | <b>X</b> '                                                    |
|                                            | ' Global Subroutines                                          |
|                                            |                                                               |
|                                            | Sub DoSub1(nVal As Integer)                                   |
|                                            | Print #2, "Subroutine 1 called with parameter ", nVal         |
|                                            | End Sub                                                       |
|                                            |                                                               |
|                                            |                                                               |
|                                            | Global functions                                              |
|                                            | Function CotTimonE(FVal An Float) An Float                    |
|                                            | CotTimes5 = fVal * 5                                          |
|                                            | End Euroption                                                 |
| Wint Library: Supplied Samples             |                                                               |
| Error Event (e100, e150, e180)             | ۱                                                             |
| Sentinel Setup (e100, e150, e180)          | ' Events                                                      |
| Latch Setup (e100, e150, e180)             | ·                                                             |
| NextMove e100 Template (NextMove e.        | Event INO                                                     |
| EPL Initialisation (NextMove e100)         | Locate #2,1,7                                                 |
| Ok to Enable (NextMove e100)               | Print #2,"Input 0 interrupt detected"                         |
| Remote Axis Homed (NextMove e100)          | Wait (1000)                                                   |
| Single-axis Error Event (Series II)        | Locate #2,1,7                                                 |
| Multi-avis Error Event (NextMove classic)  | Print #2," "                                                  |
| Evample PLIS1 event handles (Series II N   | End Event                                                     |
| Example BOST event handler (Series 1, 14 E |                                                               |
| Generic CANopen connection (Series II,     | Startup                                                       |
| CANOpen HMI (Series II, NextMove clas      | 'Remove comment from auto instruction if program needs to run |
| Graphics formatting on a Baldor Keypa      | 'automatically on power up                                    |
| Jogging on a Baldor Keypad (Series II, N   | 'Auto                                                         |
| CANopen to a Baldor Keypad (Series II,     |                                                               |
| Data entry on Baldor Keypad (Series II,    | ' Add user startup code here                                  |
| Connection to a Baldor Keypad (e100)       | CANCELALL                                                     |
| Social to a Palder Koupad (Series II, Next | wait(50)                                                      |

图3-4 创建程序块并在相对应代码段编写程序

## 3.3 程序编辑窗口

MINT WorBench编程模板的程序块整体布局为:

- Program Header
- Global data (Global constants, Global variables, Global Macro)
- Main Program
- Child Tasks
- Global Subroutines
- Global Functions
- Events (in descending priority order)
- Startup block (first line of which should be Auto)

本节将对程序编辑窗口的主要程序块进行详细介绍。

## 3.3.1 程序头文件 Program Header

该部分用来声明用描述该工程的应用以及定义程序修改历史和版本维护,如图3-5所示。

| 1  | Project        | :   | Simple Motion Programming Example |
|----|----------------|-----|-----------------------------------|
| 1  | Customer       | :   | Mint Training Module              |
| 1  | H/W Platform   | :   |                                   |
| 1  | Firmware       | :   | Build 5632                        |
| 1  | Author         | :   | Baldor UK                         |
| 1  | Date           | :   | September 2011                    |
| 1  | Description    |     | -                                 |
| 1  | -              |     |                                   |
| 1  |                |     |                                   |
| 1  | Revision Histo | rv  |                                   |
|    | II             |     | Author Description                |
| ۰. | version Date   | ÷ . | Author Description                |
| ۰. |                |     |                                   |
| 1  |                |     |                                   |
| 1  |                |     |                                   |

图3-5 程序头文件

3.3.2 全局变量声明 Global data

该部分用于定义全局常数,全局变量,和全局宏,如图3-6所示。

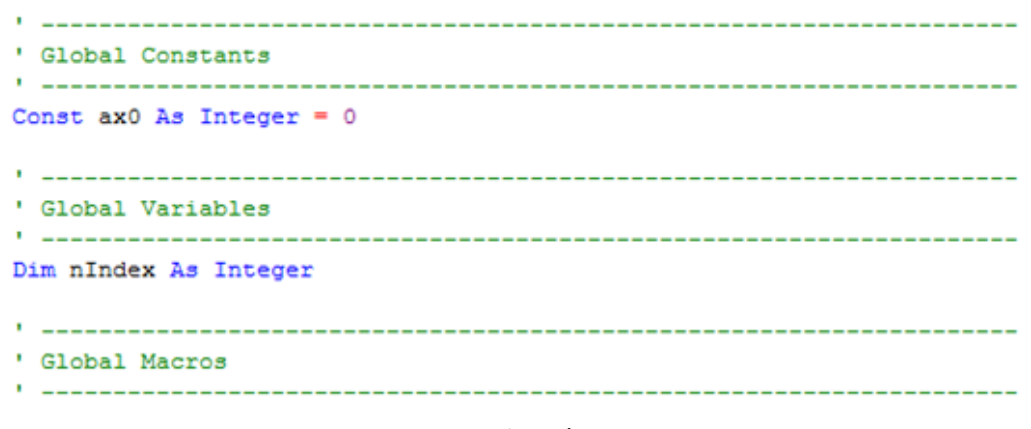

#### 图3-6 全局变量声明

### 3.3.3 主程序 Main Program

该部分编写主程序,并可调用各子程序,子任务,函数和事件,如图 3-7 所示。

```
Main Program
SCALEFACTOR(ax0) = 131072
CANCEL(ax0)
DRIVEENABLE(ax0) = 1
Cls #2
Print #2, "Program Running"
SPEED(ax0) = 1
ACCEL(ax0) = 100
DECEL(ax0) = 100
MOVER(ax0) = 20
GO(ax0)
End
```

### 3.3.4 Subrutines 子程序

将程序分块成不同功能的子程序,子程序可在主程序中被调用。要调用子程序,可使用参数的 名称和值,可以是固定的数字或变量。

如图3-8所示,子程序MySub定义其功能,在主程序中调用一个子程序MySub,并在 Terninal2端口打印子程序定义的变量值nVar1=6。

| 1                           |
|-----------------------------|
| ' Main Program              |
| ۱                           |
| MySub(6)                    |
|                             |
|                             |
| End                         |
|                             |
| 1                           |
| ' Global Subroutines        |
| 1                           |
| Sub MySub(nVar1 As Integer) |
|                             |
| ' Write Sub code here       |
| Print #2, "Var1 =", nVar1   |
|                             |
| End Sub                     |

#### 图3-8 subroutnes子程序程序块

当调用子程序时,程序执行从调用行跳到子程序中,当子程序完成时,程序执行将从调用行后 面的行继续执行。

### 3.3.5 Function 函数

函数很像一个子程序,关键的区别是函数有返回值,因此函数必须给定一个数据类型。 如图3-9所示,在函数Function模块中定义其功能,在主程序中调用Function,并在 Terminal2端口打印Function计算结果结果的返回值。

| ۱ <u>ــــــــــــــــــــــــــــــــــــ</u>                                                                                                  |
|----------------------------------------------------------------------------------------------------|
| ' Main Program                                                                                                    |
| <pre>Print #2, myFunction(4, 2.452)</pre>                                                                                                    |
| End                                                                                                    |
| '                                                                                                    |
| ' Global Functions                                                                                                    |
| <pre>' Write Function code here Function myFunction(nParam1 As Integer, nParam2 As Float) As Integer myFunction = Int(nParam1 * nParam2)</pre> |
| End Function                                                                                                    |

图3-9 function函数程序块

3.3.6 Task 任务

前面介绍的Subsoutines和Functions,这些功能允许我们分离程序的各个部分,但程序执行仍 然遵循一个序列。 有时,一个模块的代码可以作为单独的程序独立运行,MINT Workbench用任务Task实现。 Task是程序中的一个程序,可以在程序中由其他任务运行、暂停或终止,如图3-10所示。

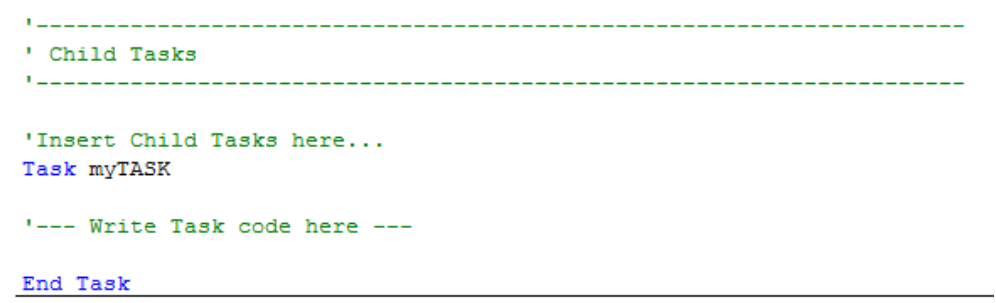

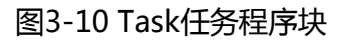

- 调用task指令: Run (MyTask)
- 终止task指令: End MyTask
- 暂停task但不终止: TaskSuspend (MyTask)
- 继续暂停的task指令:TaskResume (MyTask)

### 3.3.7 Events 事件

类似于中断,所有Events在执行时都将暂停其他所有任务,如图3-11所示。

| 1                       |
|-------------------------|
| ' Events                |
| 1                       |
| Event ONERROR           |
| ' Write Event code here |
| End Event               |

图3-11 Events事件程序块

### 3.3.8 程序初始化模块 Startup

程序初始化模块通常是用于执行主任务前的一段代码。程序中只有一个初始化模块,程序初始化模 块必须在外部级别声明(即不能嵌套在其他模块内)。程序初始化模块声明通常如下图所示。

| Startup                                                       |
|---------------------------------------------------------------|
| 'Remove comment from auto instruction if program needs to run |
| 'automatically on power up                                    |
| 'Auto                                                         |
| ' Add user startup code here                                  |
| CANCELALL                                                     |
| Wait(50)                                                      |
|                                                               |
| l                                                             |
| ' Begin WorkBench Generated Startup Code                      |
| 1                                                             |
|                                                               |
|                                                               |
| I                                                             |
| ' End WorkBench Generated Startup Code                        |
| ۱ <u></u>                                                     |
|                                                               |
| 'Add user startup code here                                   |
|                                                               |
| End Startup                                                   |
|                                                               |

图3-12 Startup初始化程序块

### 3.4 Terminal 窗口

Terminal2 窗口可显示程序的正常输出数据。如图3-13所示,可用一段程序,使Terminal窗口可显示需要的文本内容。

|                                                                                    | ۰                                                                                                    |                                               |                                   |  |
|------------------------------------------------------------------------------------|----------------------------------------------------------------------------------------------------|-----------------------------------------------|-----------------------------------|--|
|                                                                                    | '<br>' Main Program<br>'                                                                                                    |                                               |                                   |  |
|                                                                                    | Cls #2<br>Print #2,"Program Run                                                                                                    | ning"                                         |                                   |  |
|                                                                                    | Loop<br>Print<br>Print #2,"Menu"<br>Print #2,"1,2 : Display number message"<br>Print #2,"A - Z : Display character message"<br>Print #2,"S : Display 5 time table"<br>Print |                                               |                                   |  |
| × @                                                                                |                                                                                                    |                                               |                                   |  |
| A Watching                                                                         |                                                                                                    | Value                                         |                                   |  |
| Watch / Tasks /                                                                    |                                                                                                    |                                               |                                   |  |
| Program Running<br>Menu<br>1,2 : Display nu<br>A - Z : Display cb<br>5 : Display 5 | umber message<br>haracter message<br>time table                                                                                                    | <pre>&gt; jog(0)<br/>STOP(0 speed go(0)</pre> | =10<br>)<br>0)=5:accel(0)=50:dece |  |

图3-13 Terminal2 窗口显示程序输出数据

Terminal也可使用InKey(),和LastKey()等端口指令,读取键盘输入数据,如图3-14所示:

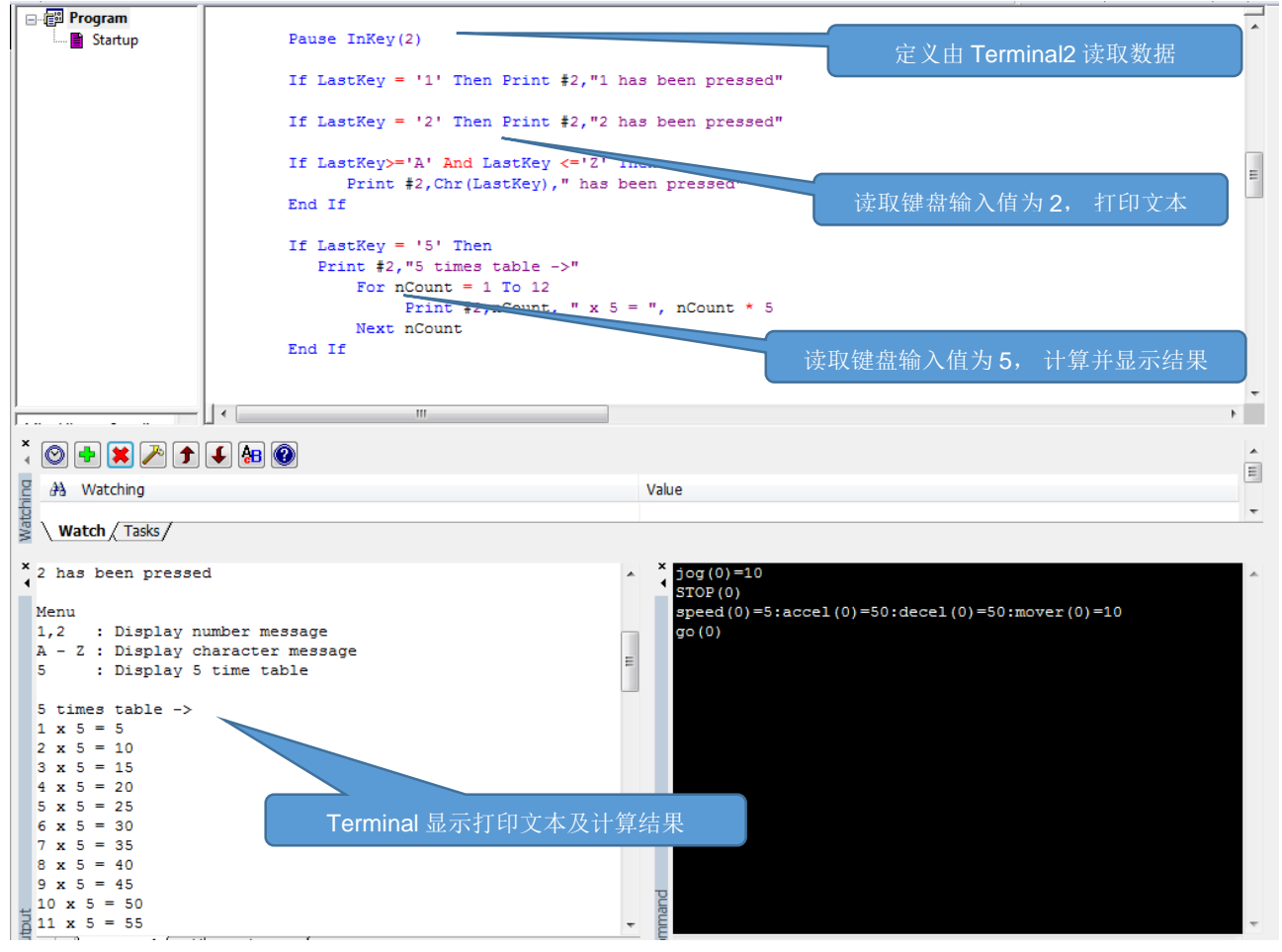

图3-14 Terminal2端口读取键盘并输出数据

## 3.5 Watching 窗口

Watching窗口包含两个选项卡。"Watch"选项卡允许在程序运行时监视MINT程序中的变量的当前状态。任务选项卡显示每个任务的当前状态。

| 🖃 👘 Program                          | ·                                     | -       |
|--------------------------------------|---------------------------------------|---------|
| Startup                              | Const ax0 As Integer = 0              | <u></u> |
|                                      |                                       |         |
|                                      | '                                     |         |
|                                      | - Global Variables                    |         |
|                                      | ·                                     |         |
|                                      | Dim nIndex As Integer                 | =       |
|                                      |                                       |         |
|                                      |                                       |         |
|                                      | Global Macros                         |         |
|                                      | · · · · · · · · · · · · · · · · · · · |         |
|                                      |                                       |         |
|                                      |                                       |         |
|                                      | L Main Ducanam                        |         |
|                                      | hain Frogram                          |         |
|                                      |                                       |         |
|                                      | SCATEFACTOR (av0) = 131072            |         |
|                                      |                                       |         |
|                                      | PRIVEF(NARF(ax0)) = 1                 |         |
|                                      |                                       |         |
|                                      | C1a #2                                |         |
|                                      | Print #2. "Program Running"           |         |
| Mint Library: Supplied Samples       |                                       |         |
| Error Event (e100, e150, e180)       | SPEED(ax0) = 5                        |         |
| Sentinel Setup (e1.00, e150, e180)   | ACCEL(ax0) = 100                      |         |
| Latch Setup (e100, e150, e180)       | DECEL(ax0) = 100                      | -       |
| NextMove 30 Template (NextMove e 👻 🗌 |                                       | •       |
| xannana                              |                                       |         |
| - C 🛨 🚩 🥕 🌶 🗲 🌆 🞯                    |                                       |         |
| At Watching                          | Volue                                 |         |
| and Watching                         | Value                                 |         |
| ✓ nIndex                             | 0                                     |         |
|                                      |                                       |         |
|                                      |                                       |         |
|                                      |                                       |         |
|                                      |                                       |         |
| 2                                    |                                       |         |
| 5                                    |                                       |         |
| Watch / Tasks /                      |                                       |         |

图3-15 Watching窗口功能

如图3-15所示,点击+添加一个新的watch项,程序运行中,该项的实时值即可显示在watch窗口中,如图3-16所示:

| <ul> <li>♥ ♥ ♥ ♥ ♥ ♥ ♥</li> <li>♥ nIndex</li> </ul> | Value<br>8 |
|-----------------------------------------------------|------------|
|                                                     |            |
|                                                     |            |

图3-16 Watching窗口显示变量实时值

切换至task任务选项卡,可见当前任务的运行状态,如图3-17所示:

| ×  | 🛇 + × 🔁 f 🗧 🐼 |                    |
|----|---------------|--------------------|
|    | → Tasks       | Status             |
|    | ✓ ParentTask  | Running at line 49 |
|    |               |                    |
|    |               |                    |
|    |               |                    |
| 멷  |               |                    |
| g  |               |                    |
| Š, | Watch Tasks   |                    |

图3-17 Waching窗口显示当前运行任务状态

## 3.6 Command 指令窗口

指令窗口出现在MINT WorkBench窗口的底部附近。它可以用于向控制器发出单行命令,也可以使用冒号分隔符在一行上发出多个命令来分隔命令。

- 使能驱动器:如图3-18所示,可点击窗口右上方"Enable/disable selectedaxes"按钮,也可如图3-19所示,在输入命令窗口输入DRIVEENABLE(0)=1,
- JOG运动:如图3-19所示,向传动发送指令JOG=(10),点击"Enter"后电机开始以10r/s 旋转,并用STOP(0)=0指令+"Enter"停止运动。
- 位置控制:如图3-19所示,向传动发送一个位置控制的速度指令SPEED(0)=5,加减速度指令ACCEL(0)=50, DECEL(0)=50,和位置指令MOVER(0)=10,并用GO(0)指令+"Enter"激活这个相对位移。

注意:与JOG指令不同的是, MOVER或MOVEA指令需用GO指令激活。

此处速度,加减速度,和位置指令的单位,皆由2.3.6章节Scalefactor的设置决定.

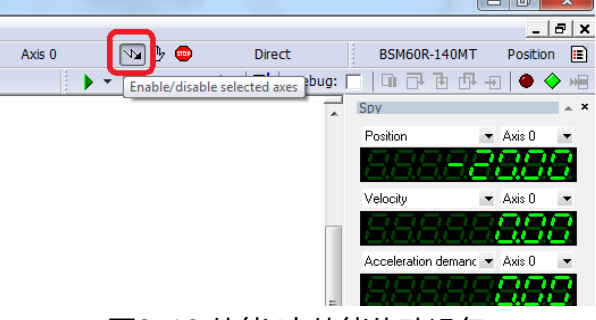

图3-18 使能/去使能传动设备

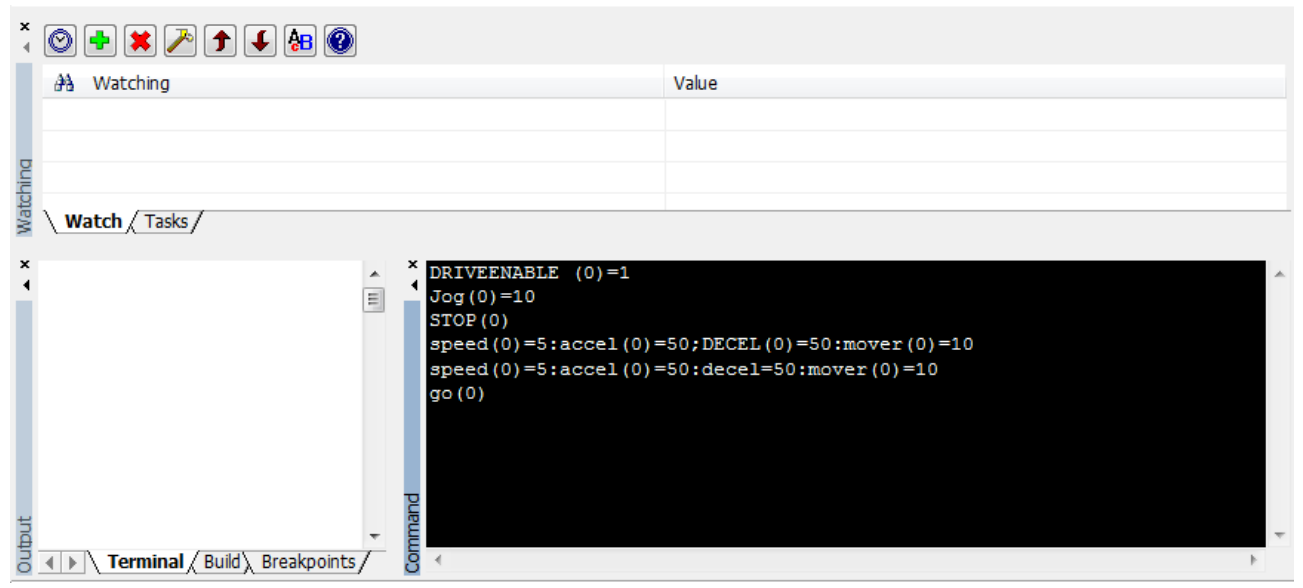

图3-19 在Command指令窗口发送命令

## 3.7 Spy 数据监测窗口

Spy窗口出现在MINT WorkBench窗口的右侧,显示来自控制器的实时数据。Spy窗口底部可切换 各选项卡如下:

Axis选项卡:如图3-19所示,在窗口顶部的下拉框中单击以选择要监视的轴。Axis选项卡显示了所选轴的主要参数和I/O状态。

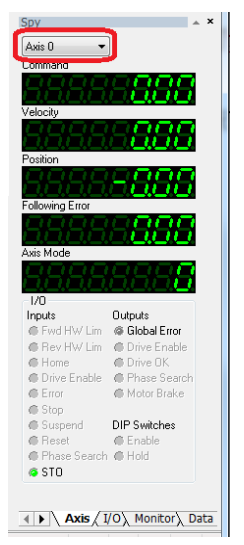

图3-19 监测轴参数和IO状态

IO选项卡:如图3-20所示, I/O选项卡显示所选控制器的基本I/O的实时状态。

| -          |             | -      |
|------------|-------------|--------|
| Spy        |             | ≜ ×    |
| Input      | Output:     | ~      |
| Bank 0 👻   | Bank 0      | -      |
| 0x00000003 | 0x00000001  |        |
| 🧔 Ü        | 🧿 O         |        |
| 🧔 1        | @ 1         |        |
| @ 2        | @ 2         |        |
| <b>@</b> 3 | <b>@</b> 3  |        |
| @ 4        | G 4         |        |
| @ 5        | Ø 5         | =      |
| @ 6        | @ 6         | =      |
| @ 7        |             |        |
| @ 8        |             |        |
| @ 9        |             |        |
|            |             |        |
|            |             |        |
|            |             |        |
|            |             |        |
|            |             |        |
|            |             |        |
|            |             |        |
|            |             | -      |
| Axis I     | O / Monitor | Data w |
|            |             |        |

Monitor选项卡:如图3-21示,Monitor选项卡可同时显示八个轴的参数的实时数据。单击窗口顶部的下拉框中选择要监视的参数。

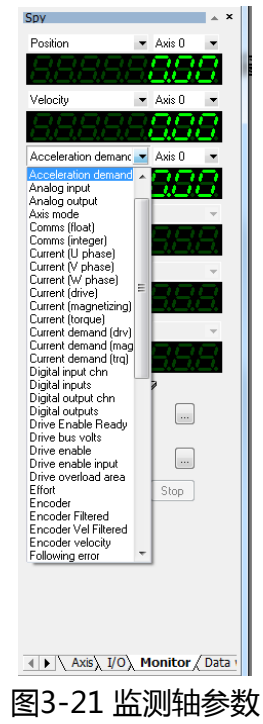

### 3.8 Scope 功能

WorkBench Scope显示在指定时间段捕获的数据,并使用监视窗口中的监视选项卡配置。如图3-

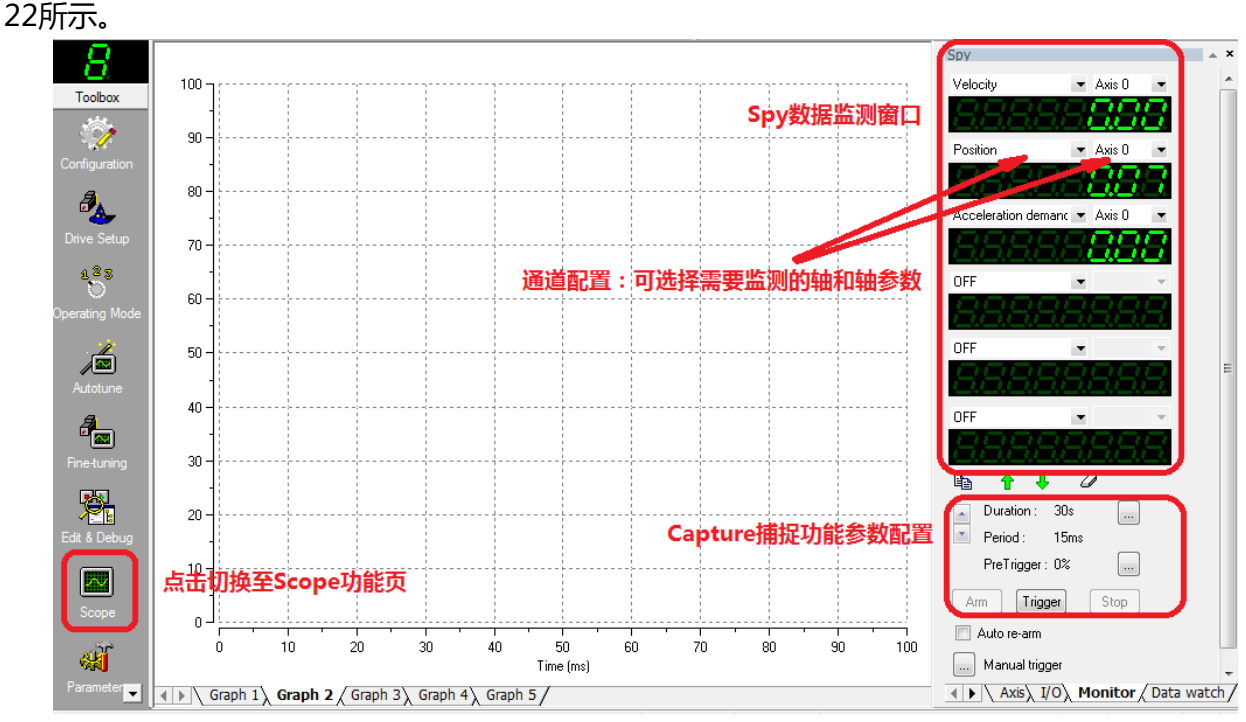

图3-22 Scope功能

点击左侧工具箱中的"Scope"图标进入功能页面。左侧Spy数据监测窗口,可配置需要监测的轴和参数。

Capture捕捉功能可由"Trigger"键激活,并设定周期,时间等参数。

例如,执行一速度个Velocity=5rev/s,移动距离Position=10rev的运动,在运动起始前,点击 Trigger, Scope开始Capture功能,运动结束后,点击"Stop",此时如图3-23所示,MINT Workbench跳出对话框,点击"Yes"后,如图3-24所示,窗口将自动切换至Scope,Capture的 速度,位置和加速度曲线在Scope中显示。

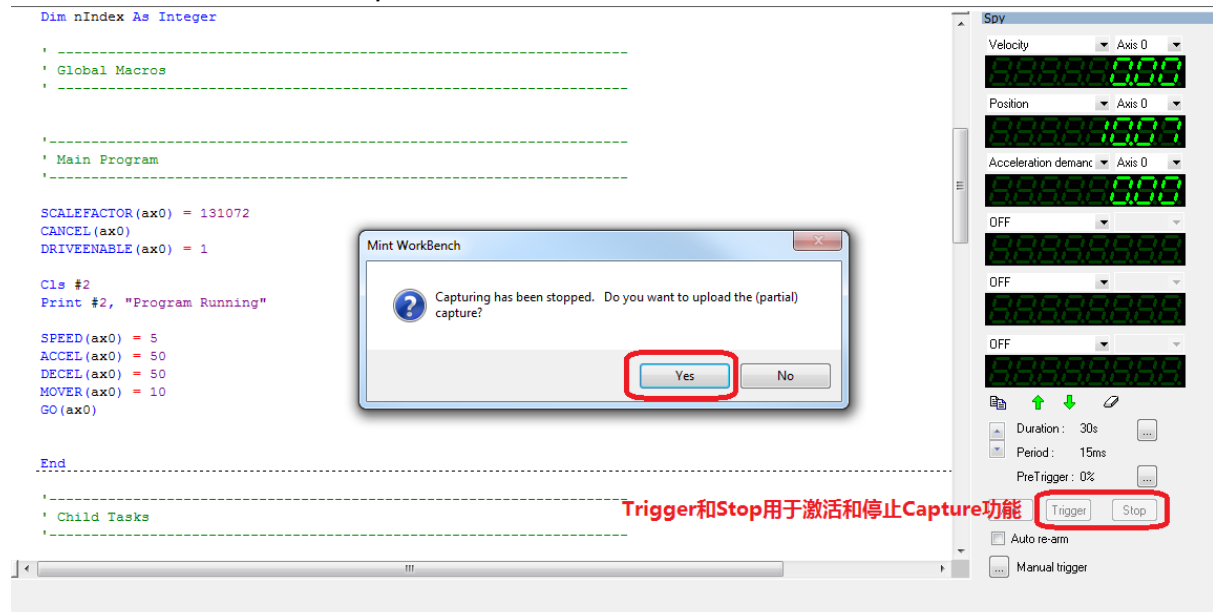

图3-23 Capture功能

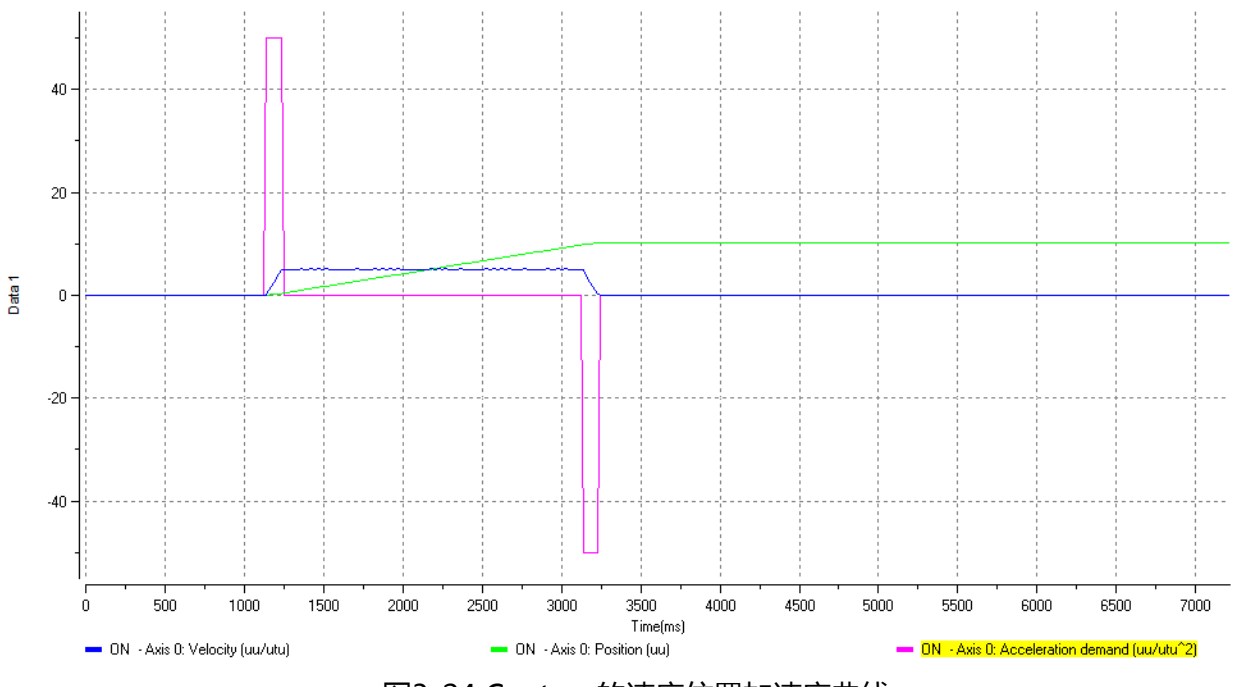

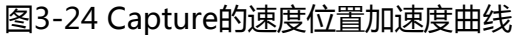

为了方便观察曲线,用户可通过点击Scope下的通道名称,显示或关闭该曲线的显示,如图3-25所示。加速度曲线被隐藏,速度和位置曲线更方便观察。

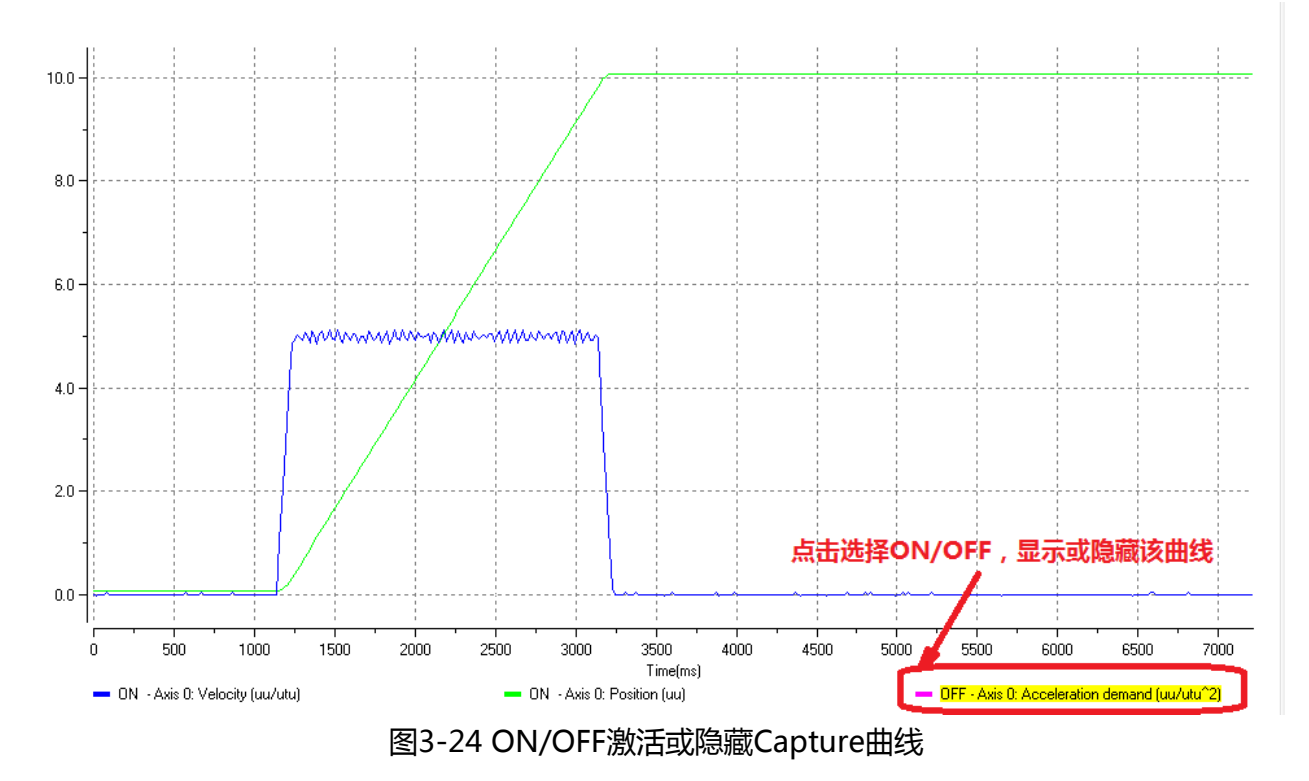

## 3.9 MINT Workbench 基础运动指令介绍

所有与运动有关的指令都是特定于轴的,因此对于每个运动命令,我们需要指定其要应用的轴。这 是通过在命令后面添加n来完成的,其中n是轴号。 设置速度:

使用速度命令SPEED(n), SPEED的单位是u/s。

设置加速度:

使用加速度命令ACCEL(n),ACCEL的单位是u/s<sup>2</sup>(单位每平方秒)。 使用加速时间命令ACCELTIME(n),ACCELTIME的单位是ms。

设置减速度:

使用减速度命令DECEL(n)。DECEL的单位是u/s^2(单位每平方秒)。 使用加速时间命令DECELTIME(n)。DECELTIME的单位是ms。

注意,以上指令的单位u与2.3.6章节中设置的Scalefactor一致。

激活运动轴:

轴在执行运动前必须处于正确的状态,即该轴没有任何错误并被激活。

CANCEL(n)

DRIVEENABLE(n) = 1

定位控制有相对运动和绝对运动两种方式:

相对运动指定轴需要运动的距离,如MOVER(n) = <distance>

绝对移动是目标位置相对于该轴的0位置定义的。MOVEA(n) = <position>移动距离设置完成后,用GO命令实际启动移动.

例如,轴0要以速度10r/s,逆时针转10圈,可用以下指令实现:

SPEED(0) = 10 ACCEL(0) = 100 DECEL(0) = 100 MOVER(0) = -10 GO(0)

注意:使用MOVER指令,位置值可用+/-表示顺时针/逆时针(正/反)旋转。

配置没有指定的目标位置的移动,用JOG(n)= <speed>命令,即加速到目标速度,然后保持该速度,直到接收到停止命令STOP(n)。

### 3.10 在 MINT WorkBench 中执行简单的运动指令。

在左侧"Toolbox"栏选择"Edit&Debug",进入程序编辑界面。编辑简单的运动控制程序如图 3-25所示。点击启动按钮"Compile, download and run",电机将以100rev/s<sup>2</sup>的加速度,加速 到1rev/s的速度,顺时针旋转10圈后后,减速停止。

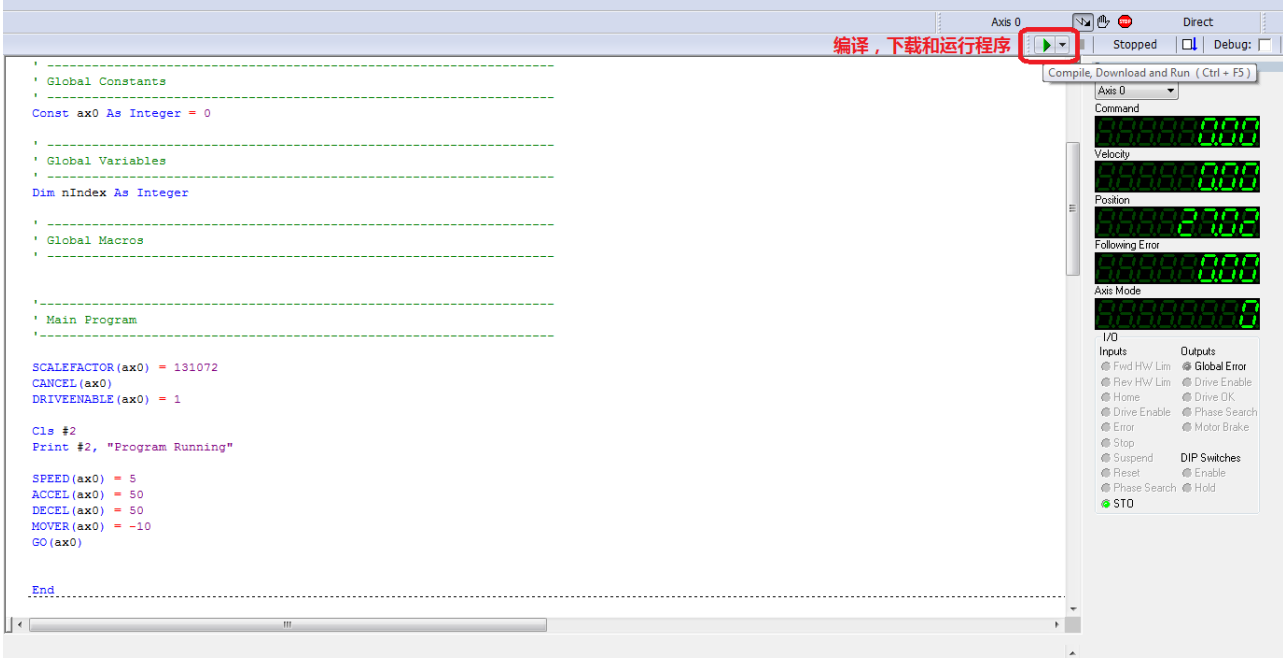

图 3-25 在 MINT Workbench 执行简单运动指令

# 4 MINT Workbench 参数

在MINT WorkBench左侧的Toolbox栏中选择 "Parameters", 可进入参数界面。

左侧参数栏可见各参数分组,用户可选择需要设定或监测的参数。

右下角可见参数标识的说明,所有参数分为"RO"只读,"FD"默认,和"C"用户设置。点击默认参数和用户设置参数,可手动调整参数值。

左上角按钮可筛选可见参数组,选择是否只显示用户设置参数。

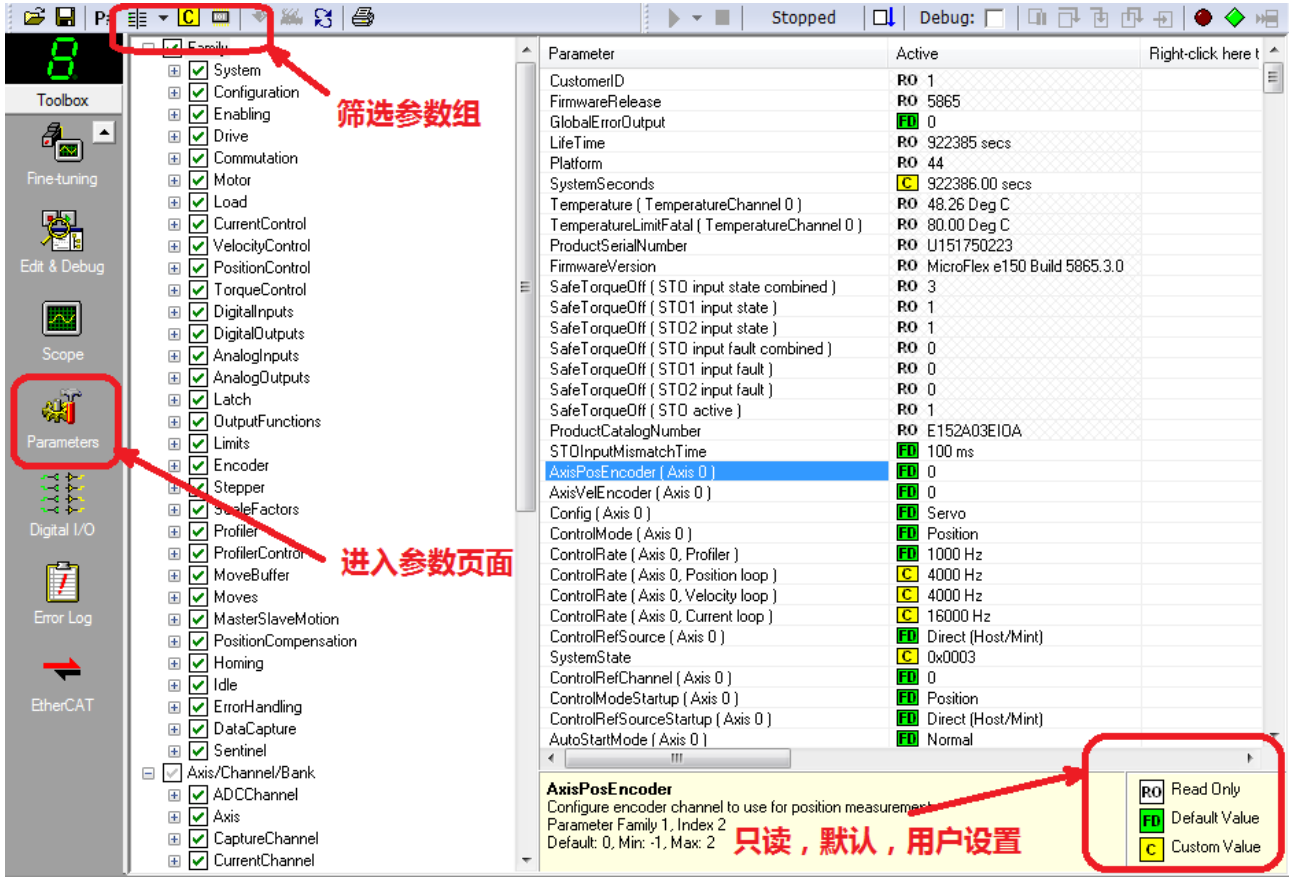

图 4-1 MINT Workbench 参数页功能

# 5 MINT WorkBench IO 配置

在MINT WorkBench左侧的Toolbox栏中选择"Degital IO",可进入参数界面,如图5-1所示。可在该界面中设置IO通道的功能和有效电平。

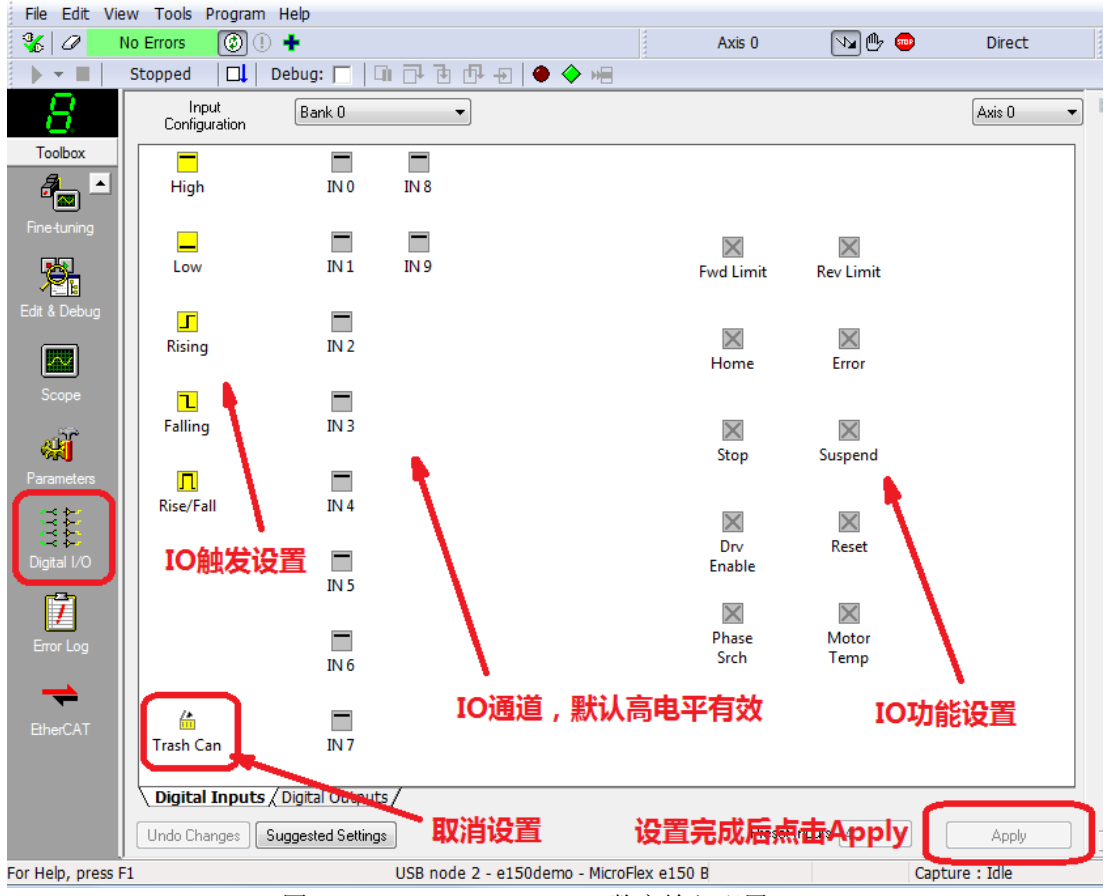

图 5-1 MINT Workbench IO 数字输入配置

## 5.1 设置 IO 有效触发方式

## 5.1.1 数字输入通道 Digital Inputs 设置

如图5-1左侧IO触发设置选项,IO可被设置为高电平有效"High",低电平有效"Low",上升沿 有效"Rising",下降沿有效"Falling",和上升或下降沿有效"Rise/Fall"。 鼠标点击需要的触发方式,拖拽的需要设置的触发点上。如图5-2所示:将IN 0设置为上升沿有效,

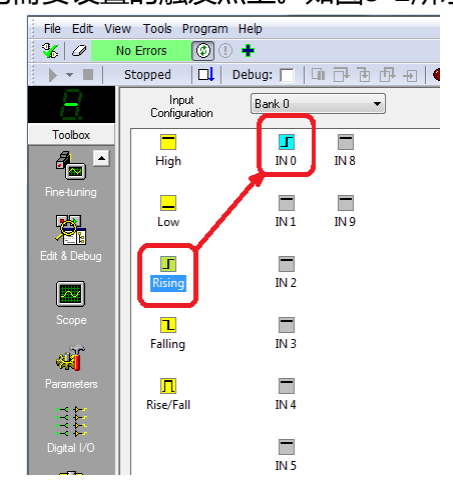

图 5-2 配置数字输入通道 INO 的触发方式

鼠标点击需要功能设置的IO通道,将其拖拽的需要的功能上。如图5-3所示:将iN0设置为 "Stop"。

| File Edit Vie    | w Tools Progra              | ım Help                |        |      |                  |              |          |
|------------------|-----------------------------|------------------------|--------|------|------------------|--------------|----------|
| 🐇 🖉 🛛 N          | lo Errors 🛛 🞯               | 0 🕇                    |        |      | Axis 0           | va 🕑 🚥       | Direct   |
|                  | Stopped                     | Debug: 🔲 🗌             | • ••55 | 🔶 HE |                  |              |          |
| - 8              | Input<br>Configuration      | Bank 0                 | •      |      |                  |              | Axis 0 🔹 |
| Toolbox          | High                        | IN 0                   | IN 8   |      |                  |              |          |
|                  | Low                         | IN 1                   | IN 9   |      | Fwd Limit        | Rev Limit    |          |
| Drive Setup      | Rising                      | IN 2                   |        |      | Home             | Error        |          |
| Operating Mode   | <b>1</b><br>Falling         | IN 3                   |        |      | <b>I</b><br>Stop | X<br>Suspend |          |
| Autotune         | <mark>∏</mark><br>Rise/Fall | IN 4                   |        |      |                  | ×            |          |
| Fine-tuning      |                             | IN 5                   |        |      | Drv<br>Enable    | Reset        |          |
|                  |                             |                        |        |      | Phase            | Motor        |          |
|                  |                             | IN 6                   |        |      | Srch             | Temp         |          |
| Scope            | Trash Can                   | IN 7                   |        |      |                  |              |          |
| Parameters       | Digital Inpu                | ts / Digital Outputs / |        |      |                  | (            |          |
| _ <sub>3 2</sub> | Undo Changes                | Suggested Settings     |        |      | Preset           | Inputs: 4 🚽  | Apply    |

图 5-3 配置数字输入通道 INO 的功能

设置完成后,点击右下角"Apply",激活该设置。此时,可以通过触发IN0的上升沿,停止运动。

### 5.1.2 数字输出通道 Digital Outputs 设置

点击IO设置页面左下角Tag"Digital Outputs",进入IO输出设置页面,如图5-5所示:

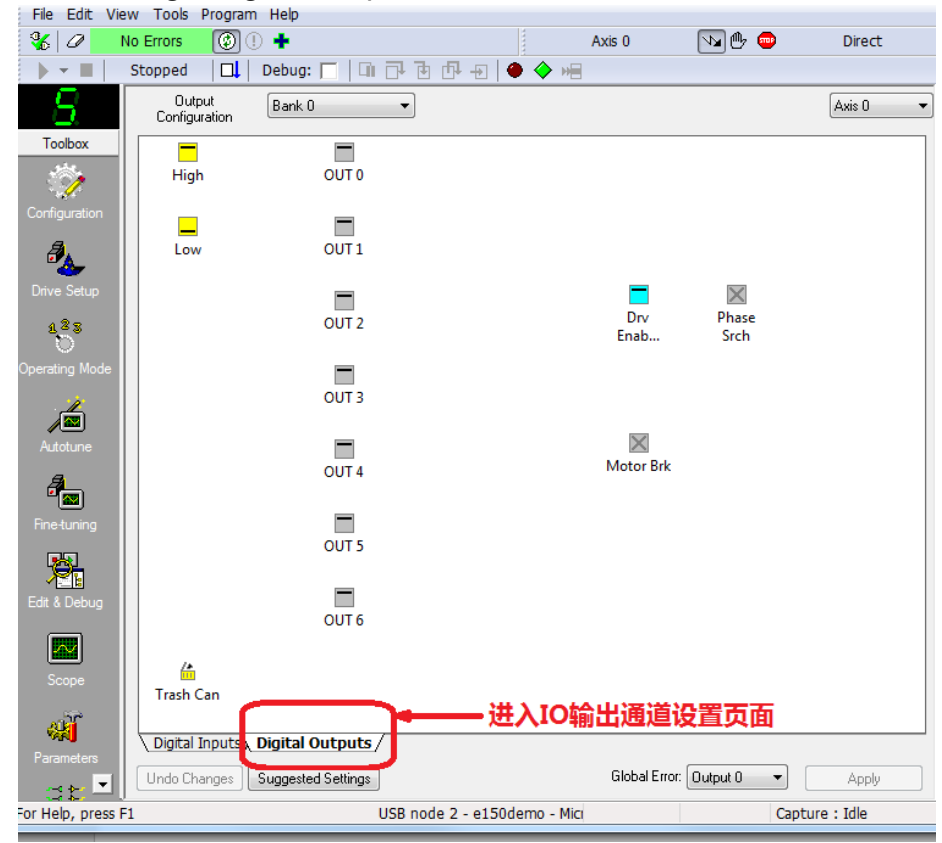

图 5-5 MINT Workbench IO 数字输出配置

鼠标点击需要功能设置的IO通道,将其拖拽的需要的功能上。如图5-6所示:将OUT0设置为 "DriveEnable",如下图所示,点击"Appy",传动使能后,OUT1即输出。

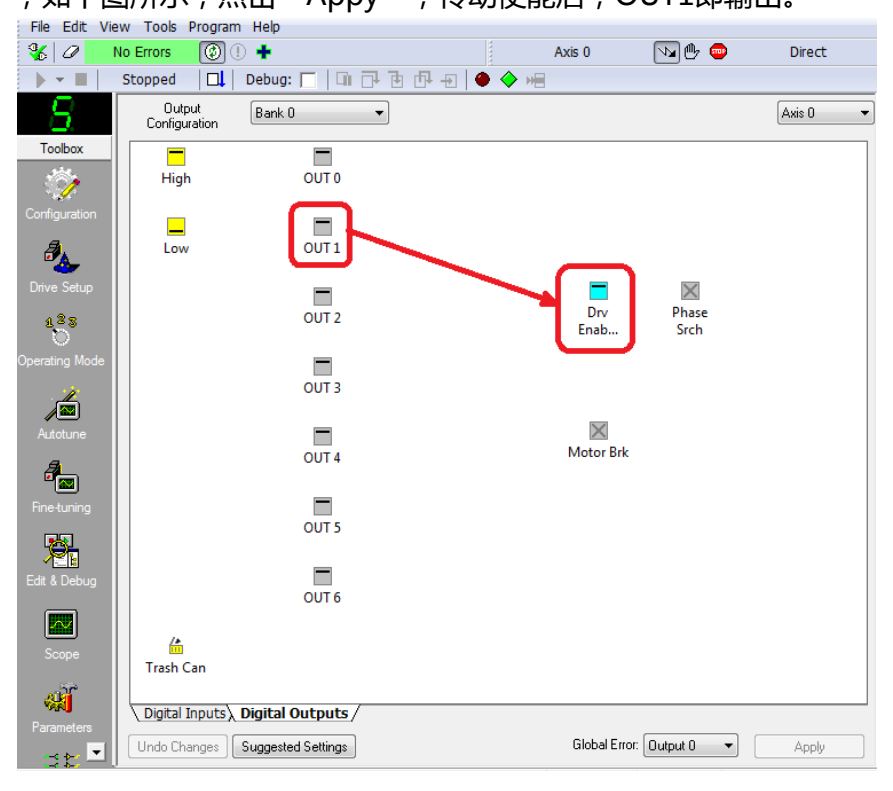

图 5-6 配置数字输出通道 OUT0 的功能

# 6 MINT WorkBench 例程

本手册提供了简单的运动控制例程。用户可打开MINT WorkBench, 并导入工程"Example 2 Simple Motion Programming Example.mnt",如图6-1, 6-2所示:

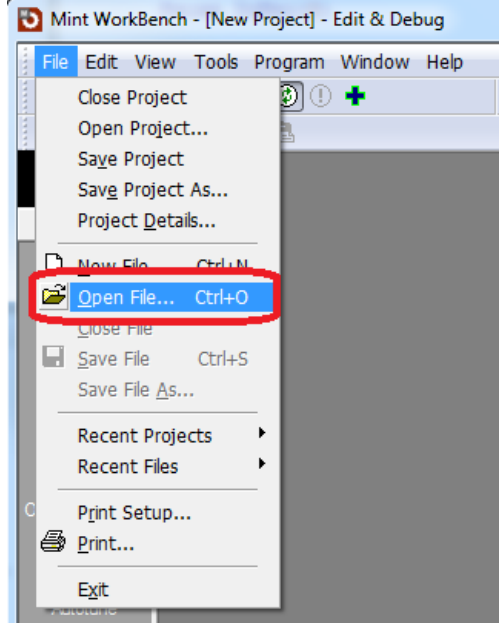

图 6-1 在 MINT Workbench 中打开一个功能

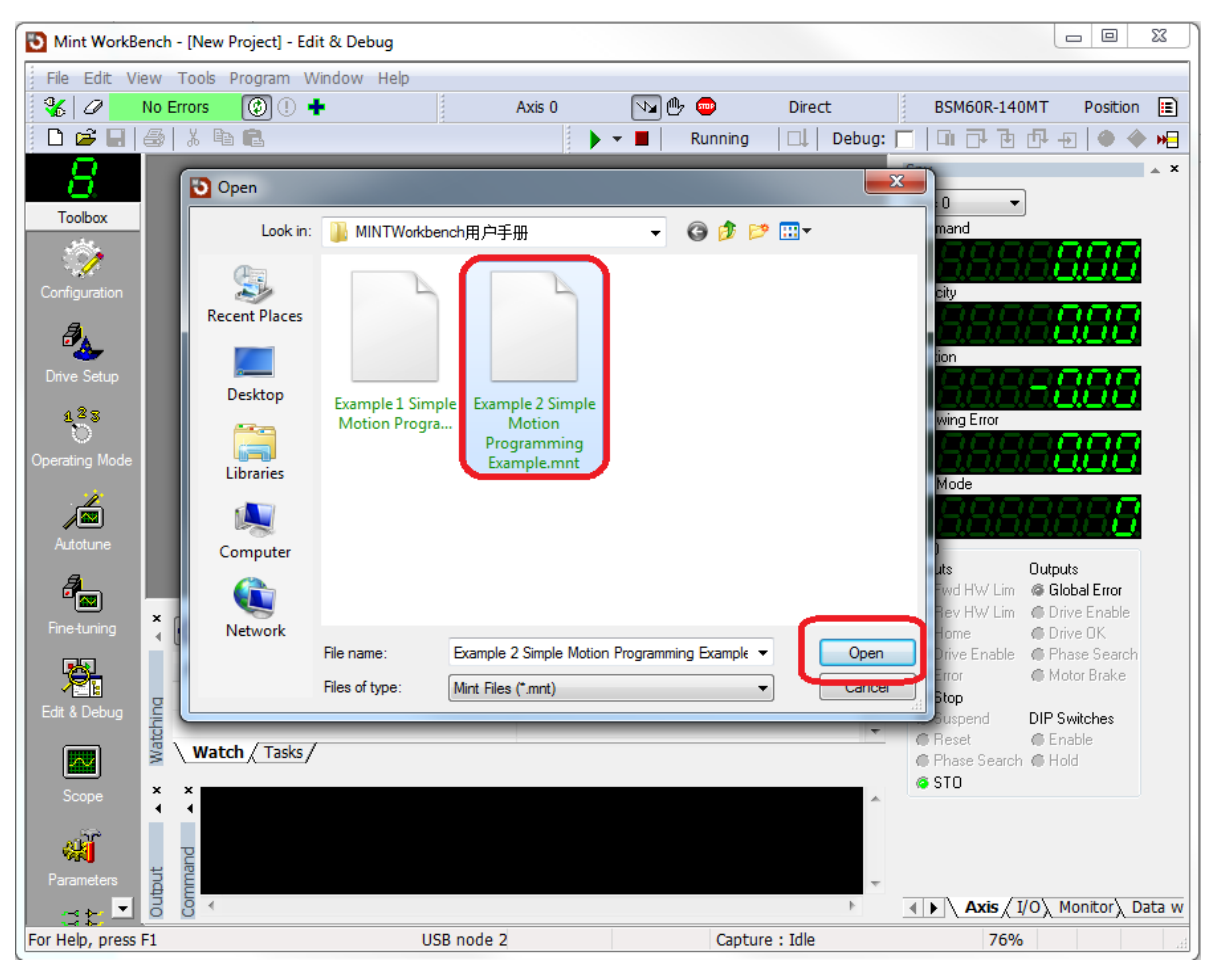

图 6-2 在 MINT Workbench 中导入例程

打开例程后,该程序功能如图6-3所示,用户可运行程序,按图中注释的说明操作,分别在Terminal 2端口输入 "1,2,3,4",并观察电机运行情况。

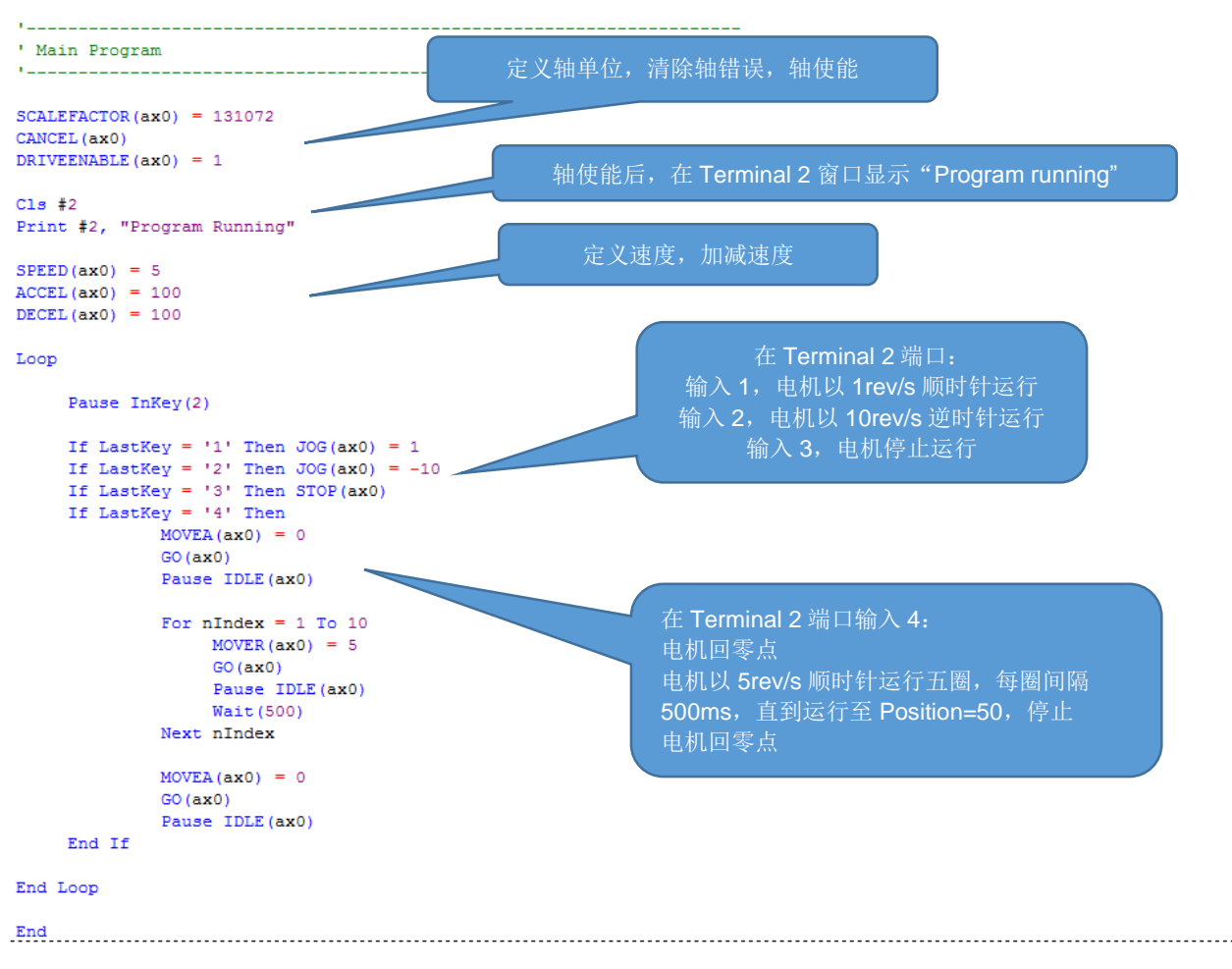

图 6-3 MINT Workbench 简单运动程序解析。